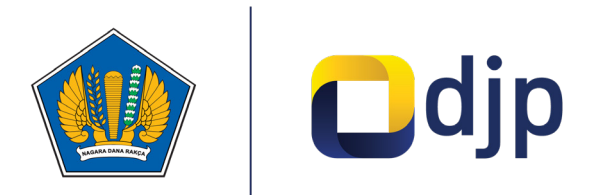

**BUKU MANUAL** 

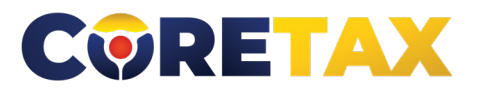

MODUL

# Pelaporan SPT Tahunan PPh Badan

Buku ini merupakan petunjuk penggunaan aplikasi Coretax khususnya terkait **Modul Pelaporan SPT Tahunan PPh Badan** 

www.pajak.go.id

## MODUL

## PELAPORAN SPT TAHUNAN PPH BADAN

Edisi : 20240909

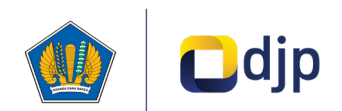

#### DIREKTORAT JENDERAL PAJAK KEMENTERIAN KEUANGAN REPUBLIK INDONESIA

#### ©2024

Direktorat P2Humas KPDJP Gedung Mar'ie Muhammad Lantai 16 Jl. Jenderal Gatot Subroto Kav.40-42 Jakarta Selatan

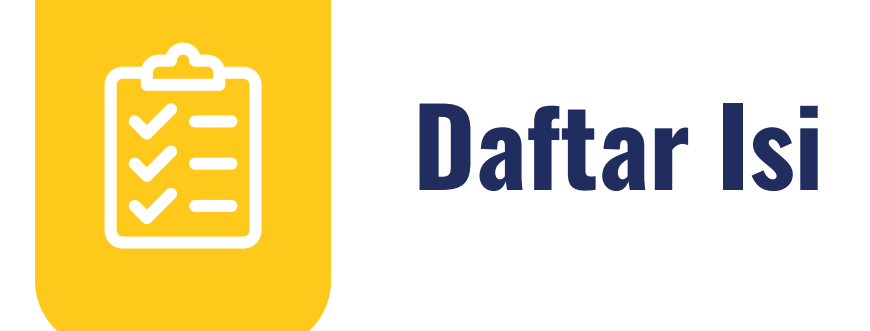

| 4  | Kata Pengantar                                           |
|----|----------------------------------------------------------|
| 6  | 01 Ketentuan Umum SPT Tahunan Badan                      |
| 8  | 02 Tata cara membuat SPT Tahunan Pajak Penghasilan Badan |
| 35 | 03 Lampiran – Lampiran                                   |
|    |                                                          |

Disclaimer

Informasi yang disampaikan pada buku ini dapat berubah sesuai dengan perkembangan ketentuan perpajakan terbaru dan proses pengembangan aplikasi

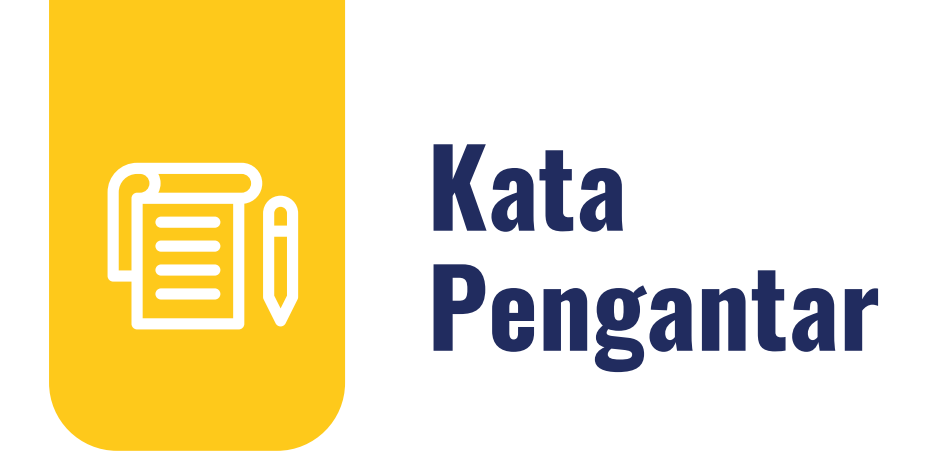

Assalamualaikum wr.wb

Wajib Pajak yang kami hormati,

Coretax menjadi salah satu *landmark* Reformasi Administrasi Direktorat Jenderal Pajak. Coretax dibangun dalam mewujudkan institusi pajak yang kuat, kredibel, akuntabel, didukung teknologi informasi yang sejajar dengan negara maju.

Saat ini, pembangunan Coretax sudah memasuki tahap akhir. Pengujian di berbagai lini masih diperlukan untuk memastikan kestabilan sistem, keamanan, dan fleksibilitas pengembangan.

Kami menyadari bahwa adaptasi adalah proses yang membutuhkan waktu, dan DJP telah menyiapkan berbagai sumber daya untuk mendukung Bapak dan Ibu dalam masa transisi ini. Selain pembelajaran melalui buku panduan, kami juga mengupayakan edukasi dalam berbagai media pembelajaran, baik melalui edukasi tatap muka, video tutorial, video proses bisnis, buku panduan, juga aplikasi simulator Coretax berbasis internet yang dapat diakses melalui kanal resmi DJP. Semua materi tersebut dimaksudkan untuk memfasilitasi pemahaman Bapak dan Ibu terhadap sistem baru yang akan segera dijalankan.

Dengan implementasi Coretax, kami berharap Bapak dan Ibu dapat menikmati kecepatan dan kemudahan berbagai layanan yang akan membuat Wajib Pajak lebih efisien serta transparan dalam melaksanakan hak dan kewajiban perpajakannya.

Selain itu dengan implementasi Coretax juga akan meningkatkan akurasi data dengan sistem pembayaran yang terintegrasi.

Arahan Menteri Keuangan Republik Indonesia untuk tidak pernah lelah untuk mencintai Indonesia, kami terjemahkan dengan komitmen untuk terus melakukan berbagai perbaikan dan inovasi, salah satunya dengan implementasi Coretax. Mari bersama mengukir sejarah. Suksesnya implementasi Coretax akan dapat tercapai dengan bantuan Bapak Ibu para Wajib Pajak. Semoga reformasi perpajakan ini menjadi *milestone* dari perubahan besar untuk kemajuan Indonesia.

Selamat mengikuti kegiatan edukasi ini. Manfaatkan kesempatan ini untuk menyerap sebanyak mungkin pengetahuan yang bermanfaat, dan jadilah bagian dari suksesnya reformasi perpajakan.

Kami mengajak Bapak dan Ibu untuk bersama-sama mendukung reformasi ini dan menyebarluaskan informasi mengenai sistem baru kami dengan segala kemudahan yang ditawarkan. Kerja sama yang baik antara DJP dan Wajib Pajak serta pemangku kepentingan lainnya, akan memastikan perubahan dapat berjalan lancar tanpa hambatan yang berarti.

Pajak Kuat, APBN Sehat, Indonesia Sejahtera.

Wassalamualaikum wr. wb.

Jakarta, September 2024

**Suryo Utomo** Direktur Jenderal Pajak

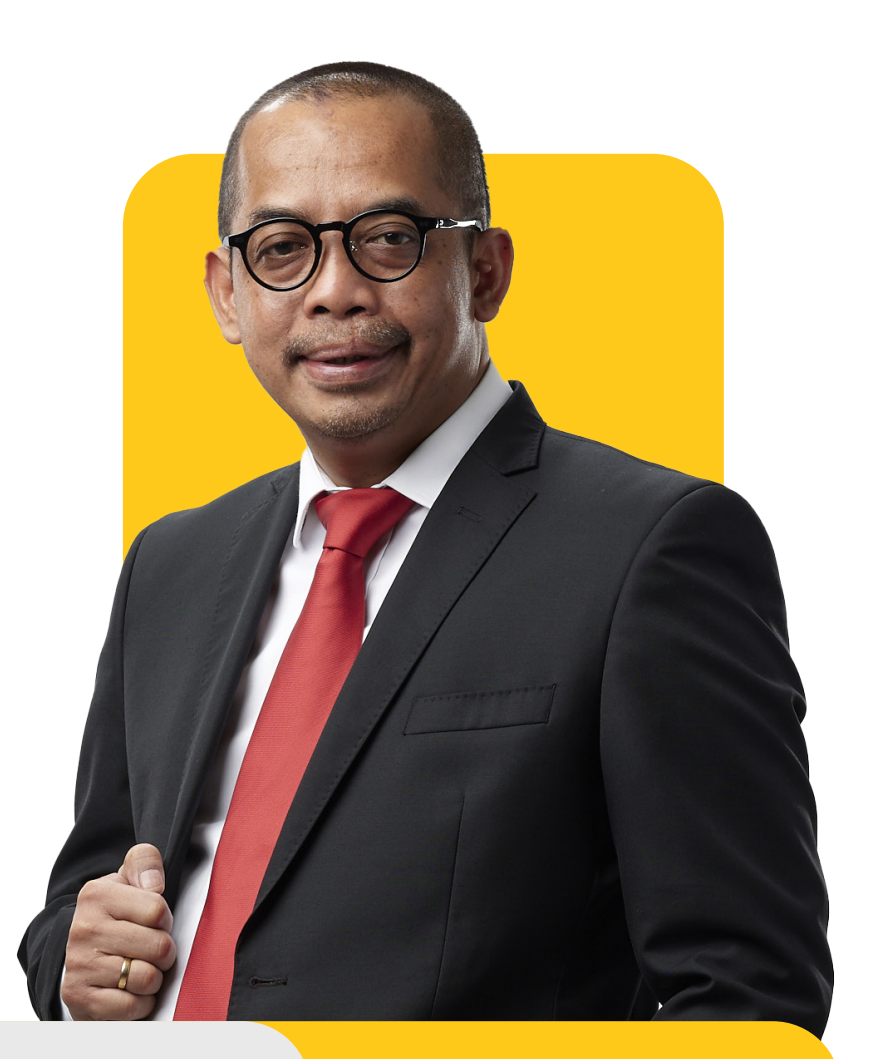

## Ketentuan Umum SPT Tahunan Badan

Dalam memenuhi kewajiban perpajakan berupa pelaporan surat pemberitahuan (SPT) tahunan pajak penghasilan wajib pajak badan dan surat pemberitahuan (SPT) tahunan pajak penghasilan wajib pajak badan bagi wajib pajak yang diizinkan menyelenggarakan pembukuan dalam mata uang dollar amerika serikat Berdasarkan ketentuan Undang-undang Nomor 6 Tahun 1983 tentang Ketentuan Umum dan Tata Cara Perpajakan sebagaimana telah diubah terakhir dengan Undang-undang Nomor 7 Tahun 2021 (Undang-Undang HPP), hal-hal yang perlu diperhatikan oleh Wajib Pajak adalah sebagai berikut:

Setiap Wajib Pajak wajib mengisi dan menyampaikan Surat Pemberitahuan (SPT) Tahunan dengan benar, lengkap dan jelas, serta menandatanganinya;

SPT Tahunan ditandatangani oleh pengurus, direksi, atau orang yang diberi kuasa untuk menandatangani sepanjang telah memiliki akses mewakili badan pada aplikasi coretax;

SPT Tahunan dianggap tidak disampaikan apabila tidak ditandatangani atau tidak sepenuhnya dilampiri keterangan dan/atau dokumen sebagaimana ditetapkan dalam Peraturan Menteri Keuangan Nomor 181/PMK.03/2007 tentang Bentuk dan Isi Surat Pemberitahuan, serta Tata Cara Pengambilan, Pengisian dan Penandatanganan dan Penyampaian Surat Pemberitahuan sebagaimana telah diubah dengan Peraturan Menteri Keuangan Nomor 18/PMK.03/2021;

Kekurangan pembayaran pajak yang terutang berdasarkan SPT Tahunan harus dibayar lunas sebelum Surat Pemberitahuan Pajak Penghasilan disampaikan. Apabila pembayaran dilakukan setelah tanggal jatuh tempo penyampaian Surat Pemberitahuan Tahunan, dikenai sanksi administrasi berupa bunga sebesar 2% (dua persen) perbulan yang dihitung mulai dari berakhirnya batas waktu penyampaian Surat Pemberitahuan Tahunan sampai dengan tanggal pembayaran dan bagian dari bulan dihitung penuh 1 (satu) bulan;

Atas Pajak yang terutang berdasarkan SPT Tahunan, Wajib Pajak wajib membayar atau menyetor pajak yang terutang ke Kas Negara melalui Kantor Pos atau bank yang ditunjuk oleh Menteri Keuangan untuk menerima pembayaran pajak (Bank Persepsi) ataupun menggunakan saldo deposit apabila jumlahnya mencukupi untuk pembayaran secara penuh;

Wajib Pajak dapat menyampaikan pemberitahuan perpanjangan SPT Tahunan sebelum batas waktu penyampaian SPT Tahunan berakhir. Perpanjangan jangka waktu penyampaian SPT Tahunan tersebut paling lama 2 (dua) bulan sejak batas waktu penyampaian SPT Tahunan. Pemberitahuan perpanjangan SPT Tahunan tersebut harus disertai penghitungan sementara pajak terutang dalam 1 (satu) Tahun Pajak dan Surat Setoran Pajak sebagai bukti pelunasan kekurangan pembayaran pajak yang terutang;

Apabila SPT Tahunan tidak disampaikan dalam jangka waktu yang ditetapkan atau dalam batas waktu perpanjangan penyampaian SPT Tahunan kepada Wajib Pajak akan dikirimkan Surat Teguran dan dikenai sanksi administrasi berupa denda sebesar Rp1.000.000,00 (satu juta rupiah);

Pembukuan dengan menggunakan bahasa Inggris dan mata uang Dollar Amerika Serikat dapat diselenggarakan oleh Wajib Pajak setelah mendapat izin Menteri Keuangan;

Setiap orang yang karena kealpaannya atau dengan sengaja tidak menyampaikan SPT Tahunan atau menyampaikan SPT Tahunan tetapi isinya tidak benar atau tidak lengkap, atau melampirkan keterangan yang isinya tidak benar, sehingga dapat menimbulkan kerugian pada pendapatan negara, dapat dikenai sanksi administrasi dan/atau sanksi pidana sesuai dengan ketentuan perundang-undangan yang berlaku.

## Tata cara membuat SPT Tahunan Pajak Penghasilan Badan

Untuk melakukan pembuatan SPT Tahunan Pajak Penghasilan Badan, Wajib pajak dapat melakukan langkahlangkah sebagai berikut:

1

Wajib Pajak terlebih dahulu mengakses aplikasi coretax melalui web browser dengan tampilan "*Login*" seperti di samping ini

| CTAS Porta             | l Login               |
|------------------------|-----------------------|
| Username               |                       |
| Password               | 8                     |
| Language               |                       |
| 33057 <u>1</u> ª       |                       |
| ▲ 330571               |                       |
| Kemember My Login      | <u>Keset Password</u> |
| Login                  |                       |
| Don't have an account? | lew Registration      |

Gambar1. LAMAN LOGIN CORETAX

3

Berikutnya Wajib Pajak mengisikan data "*Username*" dan "*Password*" serta memilih bahasa untuk menggunakan aplikasi coretax, diakhiri dengan mengklik tombol login.

| 🗘 Version: 1.1.2-build-1672 id-ID 🗸 | <sup>12</sup> پ <sup>19</sup> () |
|-------------------------------------|----------------------------------|

Wajib Pajak Menggunakan Akun "**Kuasa Wajib Pajak** (*Representative*)" untuk mewakili *(impersonating)* badan dalam pembuatan SPT.

```
Gambar2. NOTIFIKASI "IMPERSONATING"
```

Terdapat 2 (dua) bahasa yang dapat dipilih yaitu bahasa Indonesia (id-ID) dan bahasa Inggris (en-US).

Pilih menu "Surat Pemberitahuan (SPT)" (1) kemudian pilih submenu "Surat Pemberitahuan (SPT)" (2) untuk membuat formulir SPT Tahunan Badan.

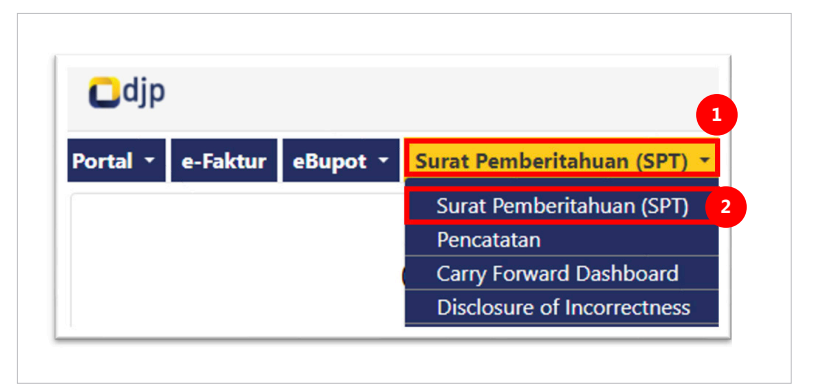

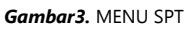

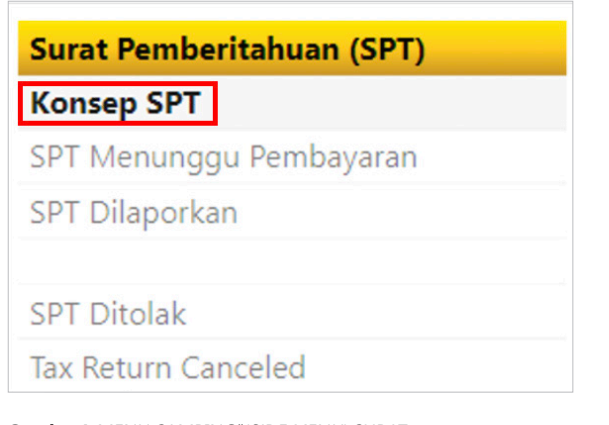

#### **Gambar4.** MENU SAMPING"(SIDE MENU) SURAT PEMBERITAHUAN(SPT) (TAX RETURN)

### T

Di "Menu Samping" (Side Menu) SPT, pilih "Konsep SPT" (Tax Return Not Submitted)

Pilih "Buat SPT" (Create Return Sheet ) untuk membuat SPT baru

| Tax Return Not Submitted |
|--------------------------|
| Create Tax Return        |
|                          |
| Тах Туре ↑↓              |
| Select Tax Type 🗸        |

Gambar5. TOMBOL "CREATE RETURN SHEET"

#### 6

Isi detil formulir sesuai SPT yang akan dibuat.

#### Pilih jenis Pajak.

Untuk tujuan pembuatan SPT Tahunan Badan Rupiah maka Wajib Pajak memilih **"Pajak Penghasilan Badan dalam Rupiah"** (*Rupiah Corporate Income Tax*) dari list yang tersedia.

Dalam hal Wajib Pajak menyelenggarakan pembukuan dalam mata uang Dollar Amerika Serikat dan telah mengajukan pemberitahuan maka Wajib Pajak memilih "**Pajak Penghasilan Badan dalam Dollar**" (*Dollar Corporate Income Tax*) dari

| Create Tax Retur         | n                                                       |
|--------------------------|---------------------------------------------------------|
| Тах Туре *               | Pajak Penghasilan Badan dalam Rupiah                    |
| Tax Return Type *        |                                                         |
| Tax Return Period Type * | Net Asset Declaration Final Income Tax                  |
| Tax Period *             | PPN                                                     |
| Tax Return Model *       | PPN DM                                                  |
|                          | Pajak Penghasilan Badan dalam Rupiah                    |
|                          | Pemotongan Pajak                                        |
|                          | Pemotongan Pajak Penghasilan Pasal 21 dan/atau Pasal 26 |

Gambar6. PEMILIHAN JENIS PAJAK (TAX TYPE)

#### **Pilih Tipe SPT**

Untuk pembukuan dalam mata uang Rupiah pilih "SPT PPh Badan Rupiah" (*Rupiah Corporate Income Tax Return*)

Untuk pembukuan dalam mata uang Dollar pilih **"SPT PPh Badan Dollar**" (*Dollar Corporate Income Tax Return*)

| Create Tax Return        |                                      |
|--------------------------|--------------------------------------|
| Тах Туре *               | Pajak Penghasilan Badan dalam Rupiah |
| Tax Return Type *        | SPT PPh Badan Rupiah                 |
| Tax Return Period Type * |                                      |
| Tax Period *             | SPT PPh Badan Rupiah                 |
| Tax Return Model *       | тионна                               |

Gambar7. PEMILIHAN TIPE SPT (TAX RETURN TYPE)

#### **Pilih Tipe Periode SPT**

Terdapat dua pilihan yang disajikan, yaitu:

#### "SPT Tahunan" (Yearly Tax Return)

Pilihan ini digunakan oleh Wajib Pajak yang menggunakan penentu jangka waktu pelaporan, pembayaran maupun perhitungannya yakni dalam kurun waktu setahun atau 12 bulan / sama dengan tahun kalender maupun tidak sama dengan tahun kalender.

| Create Tax Return        |                                      |
|--------------------------|--------------------------------------|
| Tax Type *               | Pajak Penghasilan Badan dalam Rupiah |
| Tax Return Type *        | SPT PPh Badan Rupiah                 |
| Tax Return Period Type * | SPT Tahunan                          |
| Tax Period *             |                                      |
| Tax Return Model *       | SPT Sebagian                         |
|                          | SPT Tahunan                          |
|                          | L                                    |

Gambar8. PEMILIHAN TIPE PERIODE SPT (TAX RETURN PERIOD TYPE)

#### "SPT Sebagian" (Fractional Tax Return)

Pilihan ini digunakan oleh Wajib Pajak yang menggunakan penentu jangka waktu pelaporan, pembayaran maupun perhitungannya yakni merupakan bagian dari jangka waktu 1 Tahun Pajak yang bersangkutan, dapat berupa 1 bulan kalender atau beberapa bulan kalender.

#### Pilih tahun pajak yang akan dilaporkan.

Contoh: untuk tahun pajak 2023 maka pilih "2023 januari-desember"

| Create Tax Retur         | n                                    |
|--------------------------|--------------------------------------|
| Fax Type *               | Pajak Penghasilan Badan dalam Rupiah |
| Tax Return Type *        | SPT PPh Badan Rupiah                 |
| Tax Return Period Type * | SPT Tahunan                          |
| Tax Period *             | 2023 Januari - Desember              |
| Tax Return Model *       |                                      |
|                          | 2023 Januari - Desember              |
|                          | 2021 Januari - Desember              |
|                          | 2020 Januari - Desember              |
|                          | 2019 Januari - Desember              |

Gambar9. PEMILIHAN PERIODE SPT

#### **Pilih model SPT**

Normal untuk pelaporan pertama pada suatu tahun pajak.

Pembetulan (*Amendement*) untuk pelaporan pembetulan atas SPT yang sudah dilaporkan sebelumnya.

| Create Tax Return        |                                      |
|--------------------------|--------------------------------------|
| Tax Type *               | Pajak Penghasilan Badan dalam Rupiah |
| Tax Return Type *        | SPT PPh Badan Rupiah                 |
| Tax Return Period Type * | SPT Tahunan                          |
| Tax Period *             | 2023 Januari - Desember              |
| Tax Return Model *       | Normal                               |
|                          |                                      |
|                          | Normal                               |

Gambar10. PEMILIHAN MODEL SPT

#### Diakhiri dengan memilih "Simpan" (Save).

Maka terbentuklah Formulir SPT Tahunan Badan yang selanjutnya dapat disiapkan oleh Wajib Pajak sebelum dilaporkan.

| Create Tax Return        |                                      |
|--------------------------|--------------------------------------|
| Тах Туре *               | Pajak Penghasilan Badan dalam Rupiah |
| Tax Return Type *        | SPT PPh Badan Rupiah                 |
| Tax Return Period Type * | SPT Tahunan                          |
| Tax Period *             | 2023 Januari - Desember              |
| Tax Return Model *       | Normal                               |
|                          | Save                                 |

Gambar11. BUAT FORMULIR SPT

### 7

Setelah Formulir SPT Tahunan Badan terbentuk, Wajib Pajak dapat memilih ikon berbentuk Mata pada tabel untuk melihat dan menyiapkan SPT Tahunan Badan.

| Create Tax Retu    | urn Not Submitted                    |                            |                         |
|--------------------|--------------------------------------|----------------------------|-------------------------|
| <mark>८ D B</mark> |                                      |                            |                         |
|                    | Тах Туре ↑↓                          | Tax Return Type  ↑↓        | Tax Period  ↑↓          |
|                    | Select Tax Type 🗸 🗸                  | Select Tax Return Type 🛛 🗸 | Select Tax Period 🗸 🗸   |
| <b>61</b>          | Pajak Penghasilan Badan dalam Rupiah | SPT PPh Badan Rupiah       | 2023 Januari - Desember |
| 0                  | PPN                                  | SPT Masa PPN               | Agustus 2024            |
|                    |                                      |                            |                         |
|                    |                                      |                            |                         |

Gambar12. SPT TIDAK TERKIRIM

Sistem akan menampilkan formulir SPT Tahunan Badan terdiri dari **SPT Induk** (*main form*) beserta lampiran-lampiran.

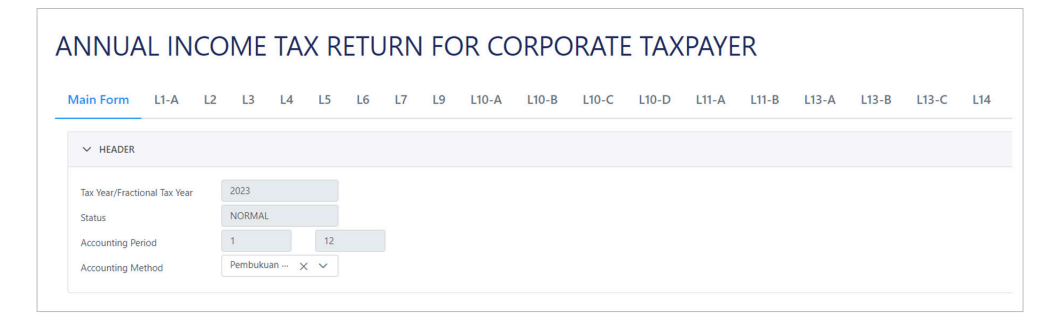

Gambar13. FORMULIR INDUK SPT TAHUNAN PAJAK PENGHASILAN BADAN

9

Wajib Pajak akan dipandu untuk mengisi kolom yang tersedia pada **SPT Induk** (*main form*) serta memilah lampiran mana saja yang perlu dilengkapi melalui pertanyaan singkat sesuai kondisi Wajib Pajak.

#### Pada bagian tajuk (header)

Wajib pajak perlu memilih metode pembukuan (*accounting method*) dari **pilihan** (*drop down list*) yang disediakan.

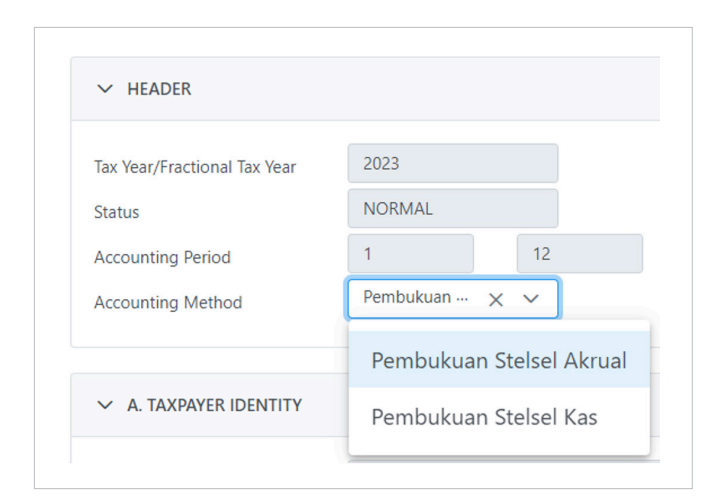

Gambar14. PEMILIHAN METODE PEMBUKUAN

- Pembukuan Stelsel Akrual (*Financial Statement*)
- Pembukuan Stelsel Kas (Cash Basis Financial Statement)

Metode Pembukuan Stelsel Kas dapat dipilih oleh Wajib Pajak Tertentu dan Wajib Pajak tersebut diharuskan untuk menyampaikan pemberitahuan di setiap tahun pajak sebelum menyampaikan SPT Tahunan Badan sesuai ketentuan perpajakan yang berlaku.

#### Pada Bagian A. Identitas Wajib Pajak (Taxpayer Identity)

Bagian ini berisikan informasi identitas dari Wajib Pajak Badan. Informasi berisi data berupa **NPWP** (*TIN*), **Nama** (*Name*), **Alamat Email** (*Email Address*) dan **Nomor Telepon** (*Phone Number*).

| ✓ A. TAXPAYER IDENTITY | Ĺ |  |  |
|------------------------|---|--|--|
|                        |   |  |  |
| 1. TIN                 |   |  |  |
| 2. Name                |   |  |  |
| 3. Email Address       |   |  |  |
| 4. Phone Number        |   |  |  |

Gambar15. IDENTITAS WAJIB PAJAK BADAN (TAXPAYER IDENTITY)

#### Pada Bagian B. Informasi Laporan Keuangan (Information of Financial Statement)

 Wajib Pajak dipandu untuk memilih "Sektor Usaha Laporan Keuangan pada Lampiran 1" ("Business Classification for Financial Statement in Attachment 01") sesuai dengan kondisi Wajib Pajak.

Wajib pajak dapat memilih dengan mengklik tombol drop down list sesuai petunjuk gambar di bawah ini.

| ✓ B. INFORMATION OF FINANCIAL STATEMENT                                  |                   |
|--------------------------------------------------------------------------|-------------------|
| 1. Business Classification for Financial Statement in Attachment 01 *    | ک                 |
| 2. Are the Financial Statements Audited by a Public Accountant? *        | Q                 |
| 2.a. Auditor Opinion                                                     |                   |
| 2.b. TIN of Public Accountant Firm                                       | Umum              |
| 2.c. Name of Public Accountant Firm                                      | Pabrikan          |
| ✓ C. INCOME THAT IS SUBJECT TO FINAL TAX AND/OR EXCLUDED FROM INCOME TA) | Perdagangan       |
|                                                                          | Jasa              |
| 1.a. Do you have any income under GR Number 23 of 2018 scheme? *         | Bank Konvensional |

Gambar16. IDENTITAS WAJIB PAJAK BADAN (TAXPAYER IDENTITY)

Terdapat 12 (dua belas) pilihan tersedia (dari A sampai dengan L) yang akan mengaktifkan **Lampiran** 1 untuk diisikan.

| A. Umum              | G. Asuransi      |
|----------------------|------------------|
| B. Pabrikan          | H. Properti      |
| C. Perdagangan       | I. Bank Syariah  |
| D. Jasa              | J. Infrastruktur |
| E. Bank konvensional | K. Sekuritas     |
| F. Dana Pensiun      | L. Pembiayaan    |

 Wajib Pajak dipandu untuk menjawab pertanyaan "Apakah Laporan Keuangan diaudit oleh Akuntan Publik?" ("Are the Financial Statements Audited by a Public Accountant?"),

jika "**ya**", wajib pajak akan diminta untuk mengisi data berupa:

#### • Opini Audit

Pilihan tersedia adalah sebagai berikut:

- Wajar Tanpa Pengecualian
- Wajar Tanpa Pengecualian dengan Pragraf Penjelasan
- Wajar Dengan Pengecualian
- Tidak Wajar

16

• Tidak Menyatakan Pendapat

#### NPWP Kantor Akuntan Publik

Diisi dengan nama Kantor Akuntan atau nama Konsultan yang menandatangani Iaporan audit

#### Nama Kantor Akuntan Publik

Diisi dengan NPWP Kantor Akuntan Publik apabila laporan keuangan perusahaan diaudit oleh Akuntan Publik. (otomatis terisi oleh sistem setelah terlebih dahulu mengisikan NPWP Kantor Akuntan Publik)

| ∠ B. INFORMATION OF FINANCIAL STATEMENT                                  |                                                     |                                |
|--------------------------------------------------------------------------|-----------------------------------------------------|--------------------------------|
| 1. Business Classification for Financial Statement in Attachment 01 *    | uk v c                                              |                                |
| 2. Are the Financial Statements Audited by a Public Accountant? *        | No Yes                                              | ① Yes, fill out the field belo |
| 2.a. Auditor Opinion                                                     | Wajar Tanpa Pengecualian 🗙 🗸                        |                                |
| 2.b. TIN of Public Accountant Firm                                       |                                                     |                                |
| 2.c. Name of Public Accountant Firm                                      |                                                     |                                |
|                                                                          | Wajar Tanpa Pengecualian                            |                                |
| > C. INCOME THAT IS SUBJECT TO FINAL TAX AND/OR EXCLUDED FROM INCOME TAX | Wajar Tanpa Pengecualian dengan Paragraf Penjelasan |                                |
|                                                                          | Wajar Dengan Pengecualian                           |                                |
|                                                                          | Tidak Wajar                                         |                                |
|                                                                          | Tidak Menyatakan Pendapat                           |                                |

Gambar17. INFORMASI LAPORAN KEUANGAN

#### Pada Bagian C. Penghasilan Yang Dikenakan PPh Final Dan Yang Tidak Termasuk Objek Pajak (Income That Is Subject To Final Tax And/Or Exclude From Income Tax)

- Wajib Pajak dipandu untuk menjawab pertanyaan sebagai berikut:
  - "Apakah Wajib Pajak menerima atau memperoleh penghasilan dari usaha dengan peredaran bruto tertentu yang dikenakan PPh Final?" ("*Do you have any income under GR Number 23 of 2018 scheme?*")

Jika "ya", wajib pajak akan diminta untuk mengisi "Lampiran 5".

 "Apakah penghasilan Wajib Pajak semata-mata hanya penghasilan dari usaha dengan peredaran bruto tertentu yang dikenakan PPh Final?" ("Do you earn income solely from GR Number 23 of 2018 scheme?")

Jika "**No**", wajib pajak akan diminta untuk menjawab pertanyaan pada bagian "D. Perhitungan PPh" ("*Income Tax Calculation*")

 Wajib Pajak dipandu untuk menjawab pertanyaan "Apakah Wajib Pajak menerima atau memperoleh penghasilan yang dikenakan PPh Final?" ("*Do you have any income that is subject to Final Income Tax?*")

Jika "ya", wajib pajak akan diminta untuk mengisi "Lampiran 4 bagian A".

 Wajib Pajak dipandu untuk menjawab pertanyaan "Apakah Wajib Pajak menerima atau memperoleh penghasilan yang tidak termasuk objek pajak?" ("*Do you have any income that is excluded from Income Tax*?)

Jika "Ya", wajib pajak akan diminta untuk mengisi "Lampiran 4 bagian B".

| C. INCOME THAT IS SUBJECT TO FINAL TAX AND/OR EXCLUDED FROM IN                                                                                                   | COME TAX                                                     |                                                                                                    |
|----------------------------------------------------------------------------------------------------|--------------------------------------------------------------|----------------------------------------------------------------------------------------------------|
| <ol> <li>1.a. Do you have any income under GR Number 23 of 2018 scheme? *</li> <li>1.b. Do you earn income solely from GR Number 23 of 2018 scheme? *</li> </ol> | <ul> <li>No</li> <li>Yes</li> <li>No</li> <li>Yes</li> </ul> | <ul><li>② Yes, fill out the Attachment 5</li><li>③ No, anwer the question on Part D below</li></ul> |
| 2. Do you have any income that is subject to Final Income Tax? *                                                                                                 | No O Yes                                                     | 0,00 O Yes, fill out the Attachment 4 Part A                                                        |
| 3. Do you have any income that is excluded from Income Tax? $^{\ast}$                                                                                            | 🔿 No 💿 Yes                                                   | 0,00 O Yes, fill out the Attachment 4 Part B                                                        |

Gambar18. PENGHASILAN YANG DIKENAKAN PPH FINAL DAN YANG TIDAK TERMASUK OBJEK PAJAK (INCOME THAT IS SUBJECT

TO FINAL TAX AND/OR EXCLUDE FROM INCOME TAX)

#### Pada Bagian D. Perhitungan PPh (Income Tax Calculation)

- Penghasilan Neto Fiskal Sebelum Fasilitas Pajak (*Fiscal Net Income before Tax Facility*) otomatis terisi oleh sistem dari datayang diisikan pada "Lampiran 1"
- Wajib Pajak dipandu untuk menjawab pertanyaan "Apakah Wajib Pajak memperoleh Fasilitas Perpajakan Dalam Rangka Penanaman Modal berupa pengurangan penghasilan neto?" ("Do you receive Investment Facility in the Form of Net Income Reduction?")

Jika "Ya", Wajib Pajak akan diminta untuk mengisi "Lampiran 13-A"

 Wajib Pajak dipandu untuk menjawab pertanyaan "Apakah Wajib Pajak memperoleh Fasilitas Pengurangan Penghasilan Bruto untuk Kegiatan Praktik Kerja, Pemagangan, dan/atau Pembelajaran Dalam Rangka Pembinaan dan Pengembangan Sumber daya Manusia Berbasis Kompetensi Tertentu?" ("*Do you receive a Gross Income Deduction Facility for Vocational Activities?*")

Jika "Ya", Wajib Pajak akan diminta untuk mengisi "Lampiran 13-B bagian B"

- Penghasilan Neto Fiskal Setelah Fasilitas Pajak (*Fiscal Net Income after Tax Facility*) akan otomatis terhitung dari hasil pengurangan pada poin 4 dikurang poin 5 dan poin 6 (poin 4 - poin 5 - poin 6)
- Wajib Pajak dipandu untuk menjawab pertanyaan "Apakah terdapat kerugian fiskal yang dapat dikompensasikan?" ("*Do you have any carried forward of Losses?*")

Jika "Ya", Wajib Pajak akan diminta untuk mengisi "Lampiran 7 Bagian A"

- Penghasilan Kena Pajak (*Taxable Income*) akan otomatis terhitung dari hasil pengurangan poin 7 dikurang poin 8 (poin 7 poin 8)
- Wajib Pajak dipandu untuk menjawab pertanyaan "Apakah Wajib Pajak memperoleh Fasilitas Pengurangan Penghasilan Bruto untuk Kegiatan Penelitian dan Pengembangan?" ("Do you receive a Gross Income Deduction Facility for Research and Development Activities?")

Jika "Ya", Wajib Pajak akan diminta untuk mengisi "Lampiran 13-B Bagian D"

- Wajib Pajak dipandu untuk memilih "Tarif Pajak" ("*Tax Rate*") dengan pilihan sebagai berikut:
  - Tarif Ketentuan Umum sebagaimana Pasal 17 ayat (1) huruf b UU PPh Berdasarkan Pasal 17 ayat (1) huruf b Undang-Undang PPh tarif yang diterapkan bagi Wajib Pajak badan dalam negeri dan bentuk usaha tetap, yaitu sebesar 22%.
     PPh terutang dihitung dengan cara mengalikan tarif dengan Penghasilan Kena

Contoh:

Pajak.

- Jumlah peredaran bruto dalam Tahun Pajak 2023 Rp 54.000.000.000,00
- Jumlah Penghasilan Kena Pajak dalam Tahun Pajak 2023 Rp 4.000.000.000,00
   PPh yang terutang = 22 % x Rp 4.000.000.000,00 = Rp 880.000.000,00

Jika Wajib Pajak badan dalam negeri mempunyai peredaran bruto sampai dengan Rp50.000.000.000,00 (lima puluh miliar rupiah), maka penghitungan PPh terutangnya menggunakan tarif PPh Pasal 31E (lihat huruf c di bawah)

#### • Tarif Fasilitas sebagaimana Pasal 17 ayat (2b) UU PPh

Tarif ini diterapkan bagi Wajib Pajak badan dalam negeri yang berbentuk perseroan terbuka yang paling sedikit 40% (empat puluh persen) dari jumlah keseluruhan saham yang disetor diperdagangkan di bursa efek di Indonesia dan memenuhi persyaratan tertentu lainnya. Wajib Pajak dapat memperoleh tarif sebesar 3% lebih rendah daripada tarif sebagaimana dimaksud pada Pasal 17 ayat (1) huruf b dan ayat (2a) Undang-Undang Pajak Penghasilan.

Tarif PPh lebih rendah 3% dari Tarif PPh Badan, yaitu 19%, mulai berlaku sejak Tahun Pajak 2020.

Namun, apabila salah satu saja syarat tidak dipenuhi, Wajib Pajak Badan harus menggunakan tarif normal sebesar 22% dalam menghitung PPh Badan sebagaimana diatur pada Pasal 17 ayat (1) huruf b UU PPh.

PPh terutang dihitung dengan cara mengalikan tarif dengan Penghasilan Kena Pajak.

Contoh:

Jumlah Penghasilan Kena Pajak dalam Tahun Pajak 2023 Rp 1.000.000.000,00

PPh yang terutang = (22% - 3%) x Rp1.000.000.000,00

= Rp 190.000.000,00.

#### • Tarif Fasilitas sebagaimana Pasal 31E ayat (1) UU PPh

Wajib Pajak badan dalam negeri dengan peredaran bruto sampai dengan Rp50.000.000.000,000 (lima puluh miliar rupiah) mendapat fasilitas berupa pengurangan tarif sebesar 50% (lima puluh persen) dari tarif sebagai mana dimaksud dalam Pasal 17 ayat (1) huruf b dan ayat (2a) yang dikenai atas Penghasilan Kena Pajak dari bagian peredaran bruto sampai dengan Rp4.800.000.000,00 (empat miliar delapan ratus juta rupiah).

Apabila memilih menggunakan tarif ini maka Wajib Pajak diminta untuk memilih "**Lampiran 8"** 

Penghitungan PPh terutang berdasarkan Pasal 31E dapat dibedakan menjadi dua yaitu:

 Jika peredaran bruto sampai dengan Rp 4.800.000.000,00, maka penghitungan PPh terutang yaitu sebagai berikut:

PPh terutang = 50% X 25% X seluruh Penghasilan Kena Pajak

• Jika peredaran bruto lebih dari Rp 4.800.000.000,00 sampai dengan Rp50.000.000.000,00, maka penghitungan PPh terutang yaitu sebagai berikut:

|          | (50% X 25%) X       | 25% X Penghasilan  |
|----------|---------------------|--------------------|
|          | Penghasilan Kena    | Kena Pajak dari    |
| PPh      | _ Pajak dari bagian | bagian peredaran   |
| Terutang | = peredaran bruto   | + bruto yang tidak |
|          | yang memperoleh     | memperoleh         |
|          | fasilitas           | fasilitas          |

Penghitungan Penghasilan Kena Pajak dari bagian peredaran bruto yang memperoleh fasilitas yaitu:

| <u>Rp4.800.000.000,00</u> | v | Ponghacilan Kona Dajak     |
|---------------------------|---|----------------------------|
| Peredaran Bruto           | ^ | Feligilasilali kelia Fajak |

Penghitungan Penghasilan Kena Pajak dari bagian peredaran bruto yang tidak memperoleh fasilitas yaitu Penghasilan Kena Pajak - Penghasilan Kena Pajak dari bagian peredaran bruto yang memperoleh fasilitas.

#### Contoh 1):

Peredaran bruto PT Y dalam Tahun Pajak 2023 sebesar Rp 4.500.000.000,00 dengan Penghasilan Kena Pajak sebesar Rp 500.000.000,00 (Wajib Pajak Badan yang tidak memenuhi persyaratan sebagai subjek PP No. 55 Tahun 2022).

Penghitungan pajak yang terutang yaitu seluruh Penghasilan Kena Pajak yang diperoleh dari peredaran bruto tersebut dikenai tarif sebesar 50% dari tarif PPh badan yang berlaku karena jumlah peredaran bruto PT Y tidak melebihi Rp 4.800.000.000,00.

PPh yang terutang =  $50\% \times 25\% \times Rp 500.000.000,00$ 

= Rp 62.500.000,00

#### Contoh 2):

Peredaran bruto PT X dalam Tahun Pajak 2010 sebesar Rp 30.000.000.000,00 dengan Penghasilan Kena Pajak sebesar Rp 3.000.000.000,00. Penghitungan PPh yang terutang:

- Jumlah Penghasilan Kena Pajak dari bagian peredaran bruto yang memperoleh fasilitas
  - = (Rp 4.800.000.000,00 : Rp 30.000.000.000,00) x Rp 3.000.000.000,00
  - = Rp 480.000.000,00
- Jumlah Penghasilan Kena Pajak dari bagian peredaran bruto yang tidak memperoleh fasilitas
  - = Rp 3.000.000.000,00 Rp 480.000.000,00
  - = Rp 2.520.000.000,00
- PPh yang terutang
  - = (50%x 25% x Rp480.000.000,00) + (25% x Rp2.520.000.000,00)
  - = Rp 60.000.000,00 + Rp 630.000.000,00
  - = Rp 690.000.000,00

**Catatan:** Untuk keperluan penerapan tarif pajak, jumlah Penghasilan Kena Pajak dibulatkan ke bawah dalam ribuan rupiah penuh.

#### • Tarif Pajak Lainnya

Tarif Pajak selain 3 jenis tarif di atas yang diatur dalam ketentuan perpajakan.

Apabila memilih opsi tarif ini maka Wajib Pajak akan diminta untuk mengisikan besaran tarif pada angka **11.a** 

• **PPh Terutang** ("*Income Tax in a year*") akan otomatis terhitung dari hasil perkalian poin 11 dengan selisih dari poin 9 dikurang poin 10 (11x(9-10))

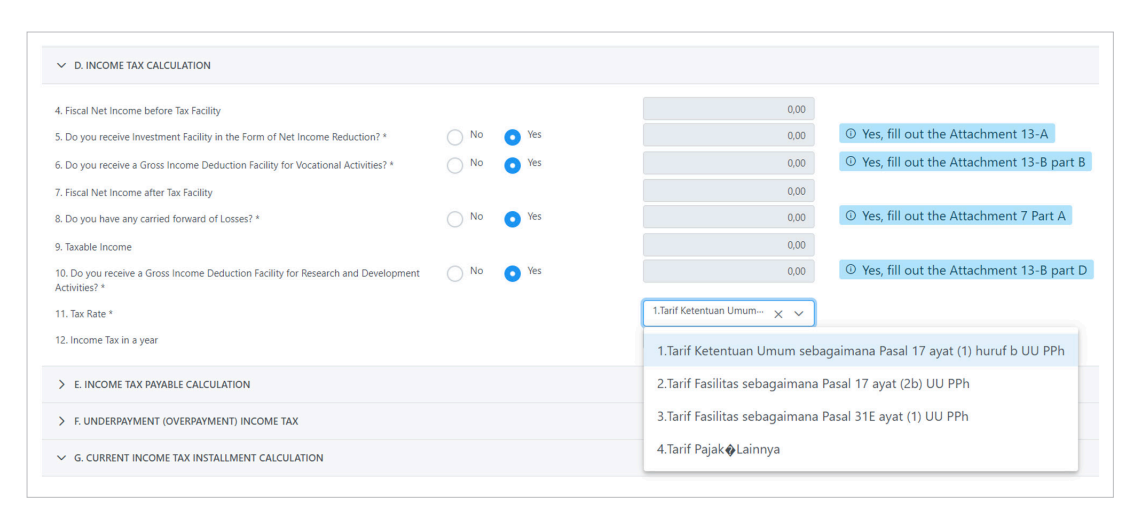

Gambar19. PERHITUNGAN PPH (INCOME TAX CALCULATION)

#### Pada Bagian E. Pengurang PPh Terutang (Income Tax Payable Calculation)

Wajib Pajak dipandu untuk menjawab pertanyaan "Apakah terdapat kredit pajak yang dibayarkan di luar negeri dan/atau dipotong/pungut oleh pihak lain?" ("**Do you have** *any income tax credit paid in overseas and/or withheld by other party?*")

Jika "Ya", Wajib Pajak akan diminta untuk mengisi "Lampiran 3"

- Angsuran PPh Pasal 25 (*Installment of Income Tax Article 25*) akan terisi otomatis dengan jumlah PPh Pasal 25 yang dibayar sendiri unuk tahun pajak dilaporkan.
- STP PPh Pasal 25 (Hanya pokok pajak) (*Notice of Collection on Income Tax Article* 25) (*Principle only*)) diisi dengan jumlah Pokok Pajak Pasal 25 pada tahun pajak dilaporkan yang telah dibayarkan oleh Wajib Pajak.

 Wajib Pajak dipandu untuk menjawab pertanyaan "Apakah Wajib Pajak memperoleh Fasilitas Pengurangan PPh Terutang?" ("Do you receive Income Tax Payable Deduction Facility?")

Jika "Ya", Wajib Pajak akan diminta untuk mengisi "Lampiran 13-C"

| 13. Do you have any income tax credit paid in overseas and/or withheld by other party? $^{\ast}$ | No | • Yes | <sup>①</sup> Yes, fill out the Attachment 3    |
|--------------------------------------------------------------------------------------------------|----|-------|------------------------------------------------|
| 14. Installment of Income Tax Article 25                                                         |    |       | 0,00                                           |
| 15. Notice of Collection on Income Tax Article 25 (Principle only)                               |    |       | 0,00                                           |
| 16. Do you receive Income Tax Payable Deduction Facility? *                                      | No | O Yes | <sup>①</sup> Yes, fill out the Attachment 13-C |

Gambar20. PENGURANG PPH TERUTANG (INCOME TAX PAYABLE CALCULATION)

#### Pada Bagian F. PPh Kurang/Lebih Bayar (Underpayment (Overpayment) Income Tax)

- Wajib Pajak dipandu untuk menjawab pertanyaan atau mengisi kolom yang disediakan sebagai berikut:
  - PPh yang Kurang/Lebih Bayar (*Underpayment (Overpayment) Income Tax*) akan otomatis terhitung dari hasil pengurangan pada poin 12 dikurang poin 13, poin 14, poin 15 dan poin 16 (poin 12 poin 13 poin 14 poin 15 poin 16)
  - Wajib Pajak dipandu untuk menjawab pertanyaan "Apakah terdapat Surat Keputusan Persetujuan Pengangsuran atau Penundaan Pembayaran Pajak?" (*Do you have a Approval Letter of Postponement or Installment of Tax Payment?*) Jika "Ya", Wajib Pajak akan diminta untuk mengisi kolom isian dengan jumlah pajak yang dapat diangsur/ditunda pembayarannya.
  - PPh yang masih harus dibayar atau lebih dibayar (*Income Tax that must be paid*). akan otomatis terhitung dari hasil pengurangan pada poin17a dikurang poin 17b(poin 17a - poin 17b).
- Dalam hal Wajib Pajak melakukan pembetulan, Wajib Pajak dipandu untuk menjawab pertanyaan atau mengisi kolom yang disediakan sebagai berikut:
  - PPh yang kurang atau lebih bayar pada SPT yang dibetulkan (*Underpayment* (*Overpayment*) *Income Tax in the amended (previous) tax return*).

Diisi apabila Wajib Pajak melakukan pembetulan atas SPT yang sebelumnya telah dilaporkan. Diisi dengan jumlah pajak (Kurang Bayar, Nihil ataupun Lebih Baya) yang dilaporkan pada SPT yang dibetulkan.

- PPh yang kurang atau lebih bayar karena pembetulan (Underpayment (Overpayment) Income Tax due to amendement).
   akan otomatis terhitung dari hasil pengurangan pada poin17a dikurang poin 18a(poin 17a - poin 18a).
- Dalam hal hasil perhitungan pada poin 17a atau 18b adalah lebih bayar (**Overpayment**) maka Wajib Pajak akan dipandu untuk:
  - Memilih apakah atas perhitungan lebih bayar akan dikembalikan melalui "**Pemeriksaan**" atau melalui "**Pengembalian Pendahuluan**".
  - Memilih Rekening Bank yang sudah tersedia pada Aplikasi Coretax.
     Apabila perlu dilakukan perubahan (*update*) data rekening bank maka dapat dilakukan pada menu Portal Informasi Umum Edit Detil Bank.

| 17.a. Underpayment (Overpayment) Income Tax                                        |               |                              | 0,00                |
|------------------------------------------------------------------------------------|---------------|------------------------------|---------------------|
| 17.b. Do you have a Approval Letter of Postponement or Installment of Tax Payment? | No • Yes      | <sup>①</sup> Yes, continue t | o the next question |
| 17.c. Income Tax that must be paid                                                 |               |                              | 0,00                |
| 18.a. Underpayment (Overpayment) Income Tax in the amended (previous) tax return   |               |                              |                     |
| 18.b. Underpayment (Overpayment) Income Tax due to amendement                      |               |                              |                     |
| 19.a. Overpayment Income Tax in (F.17.a) or (F.18.b) is requsted for: *            | Normal Refund | • Fast Refund                |                     |
| 19.b. Information of Bank Account                                                  |               |                              |                     |
|                                                                                    | Sele          | ect Bank Account             |                     |
|                                                                                    |               | Account No                   |                     |
|                                                                                    |               | Bank Name                    |                     |
|                                                                                    | Name of       | f Account Holder             |                     |

Gambar21. PENGURANG PPH TERUTANG (INCOME TAX PAYABLE CALCULATION)

## Pada Bagian G. Perhitungan Angsuran PPh Pasal 25 Tahun Berjalan (Current Income Tax Installment Calculation)

 Wajib Pajak dipandu untuk menjawab pertanyaan "Apakah Wajib Pajak berkewajiban menyampaikan Angsuran Laporan Penghitungan PPh Pasal 25?" ("*Do you meet criteria that is obliged to submit Article 25 Periodic Tax Return?*")

Jika "**Ya**", pastikan Wajib Pajak menyampaikan Laporan Penghitungan Angsuran PPh Pasal 25 sesuai ketentuan perundang-undangan yang berlaku.

| ✓ G. CURRENT INCOME TAX INSTALLMENT CALCULATION                      |                  |      |       |                                                                     |                                           |
|----------------------------------------------------------------------|------------------|------|-------|---------------------------------------------------------------------|-------------------------------------------|
| 20. Do you meet criteria that is obliged to submit Article 25 Period | ic Tax Return? * | O No | • Yes |                                                                     | 0,00                                      |
|                                                                      |                  |      |       | Yes, continue to the<br>make sure to submin<br>Periodic Tax Return. | next question. Please<br>t the Article 25 |

Gambar22. PENGURANG PPH TERUTANG (INCOME TAX PAYABLE CALCULATION)

Jika "Tidak", Wajib Pajak diminta untuk mengisi "Lampiran 6"

| • G. CORRENT INCOME TAX INSTAL          | MENT CALCULATION                            |      | ③ No, f | ill out the Attachment 6 |
|-----------------------------------------|---------------------------------------------|------|---------|--------------------------|
| 0. Do you meet criteria that is obliged | to submit Article 25 Periodic Tax Return? * | O No | Yes     | 0,00                     |

Gambar23. PERHITUNGAN ANGSURAN PPH PASAL 25 TAHUN BERJALAN (CURRENT INCOME TAX INSTALLMENT CALCULATION)

#### Pada Bagian H. Pernyataan Transaksi (Statement of Transactions)

- Wajib Pajak dipandu untuk menjawab pertanyaan terkait pernyataan transaksi sesuai kondisi Wajib Pajak sebagai berikut:
  - Apakah terdapat transaksi dengan pihak yang mempunyai hubungan istimewa? Jika "**Ya**", isilah **Lampiran-10A, 10B, dan 10C**.
  - Apakah Wajib Pajak berkewajiban menyampaikan Dokumen Penentuan Harga Transfer?
    - Jika "Ya", isilah Lampiran 10D

25

 Apakah terdapat penanaman modal pada perusahaan afiliasi? Jika "Ya", isilah Lampiran 2 Bagian B

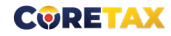

- Apakah Wajib Pajak memiliki utang dari pemilik modal atau perusahaan afiliasi, dan/atau piutang ke pemilik modal atau perusahaan afiliasi?
   Jika "Ya", isilah Lampiran 2 Bagian B.
- Apakah Wajib Pajak membebankan biaya penyusutan dan/atau amortisasi fiskal?
   Jika "Ya", isilah Lampiran 9
- Apakah Wajib Pajak membebankan biaya entertainment, biaya promosi dan penjualan, penggantian atau imbalan dalam bentuk natura dan/atau kenikmatan, dan piutang yang nyata-nyata tidak dapat ditagih? Jika "Ya", isilah Lampiran 11A
- Apakah Wajib Pajak memperoleh fasilitas perpajakan dalam rangka penanaman modal selain pengurangan penghasilan neto? Jika "Ya", isilah Lampiran-13A.
- Apakah Wajib Pajak memiliki sisa lebih yang digunakan untuk pembangunan dan pengadaan sarana dan prasarana? Jika "Ya", isilah Lampiran-14
- Apakah Wajib Pajak menerima atau memperoleh penghasilan dividen dari luar negeri dan melaporkannya sebagai penghasilan yang tidak termasuk objek pajak? Jika "Ya", sampaikan Laporan Realisasi Investasi secara terpisah sesuai dengan ketentuan perundang-undangan yang berlaku
- Kelebihan PPh Final atas penghasilan dari usaha dengan peredaran bruto tertentu yang dapat dimintakan pengembalian, diisi dari "Lampiran 5" oleh wajib pajak apabila terdapat kelebihan PPh dan disilahkan untuk mengajukan permohonan pengembalian pajak secara terpisah.

| ✓ H. STATEMENT OF TRANSACTIONS                                                                                                    |      |       |                                                                                                    |
|----------------------------------------------------------------------------------------------------|------|-------|----------------------------------------------------------------------------------------------------|
| 21.a. Do you have any transaction with related parties? *                                                                                          | O No | • Yes | © Yes, fill out the Attachment 10-A, 10-B,<br>10-C                                                        |
| 21.b. Do you have obligation to provide Transfer Pricing Document? *                                                                               | O No | • Yes | ③ Yes, fill out the Attachment 10-D                                                                       |
| 21.c. Do you have any capital investment in affiliated companies? *                                                                                | O No | • Yes | <sup>①</sup> Yes, fill out the Attachment 2 part B                                                        |
| 21.d. Do you have any Debt from Shareholders and/or Affiliated Companies and/or<br>Receivables from Shareholders and/or Affiliated Companies? *    | O No | • Yes | <sup>①</sup> Yes, fill out the Attachment 2 Part B                                                        |
| 21.e. Do you declare Fiscal Depreciation or Amortization Expense? *                                                                                | O No | • Yes | ① Yes, fill out the Attachment 9                                                                          |
| 21.f. Do you declare Entertainment Expense, Promotion Expense and Bad Debt<br>Expense? *                                                           | O No | • Yes | <sup>©</sup> Yes, fill out the Attachment 11-A                                                            |
| 21.g. Do you have Investment Tax Facility in form of other than Net Income<br>Deduction? *                                                         | O No | • Yes | <sup>①</sup> Yes, fill out the Attachment 13-A                                                            |
| 21.h. Do you have the Remaining Excess which is reinvested in the form of facilities<br>ind infrastructure? *                                      | O No | • Yes | ① Yes, fill out the Attachment 14.                                                                        |
| 21.1. Do you receive dividend income from overseas and declare it as income excluded from income tax? *                                            | O No | • Yes | Yes, Please submit the report of<br>O realization of investment separately in<br>Service business process |
| 21,j. The Excess of Final Income Tax Related to Income from Businesses that Have<br>Certain Gross Income Which Can Re Refunded from Attachment 5 * |      |       | 0,00                                                                                                    |

Gambar24. PERNYATAAN TRANSAKSI (STATEMENT OF TRANSACTIONS)

#### Pada Bagian I. Lampiran Lainnya

Wajib Pajak diminta untuk mengunggah Lampiran-Lampiran sesuai kondisi yang dimiliki untuk tahun pajak yang akan dilaporkan.

Lampiran terlebih dahulu disiapkan dalam bentuk **PDF** untuk dapat diunggah pada kolom yang disediakan.

Adapun Wajib Pajak melakukan pengunggahan dengan cara klik tombol "**Pilih** *(Choose)*"[1] Pilih file PDF yang telah disiapkan [2] klik tombol "Buka (Open) [3]"

| a.1. Financial Statement/Audited Financial Statement*                              | 1<br>+ Choose 🟦 Upload X Cancel |
|------------------------------------------------------------------------------------|---------------------------------|
| Open                                                                               |                                 |
| $\leftrightarrow$ $\rightarrow$ $\checkmark$ $\uparrow$ $\checkmark$ Downloads $>$ | ✓ C Search Downloads            |
| Organize 🔻 New folder                                                              | B • 🔲 🌔                         |
| Vesterday<br>Laporan Keuangan PT X<br>Adobe Acrobat Docume<br>155 KB               | avz<br>ent<br>v                 |
| File <u>n</u> ame: Laporan Keuangan PT XYZ                                         | PDF File                        |

Gambar25. PEMILIHAN DOKUMEN UNTUK DIUNGGAH (UPLOAD)

#### Klik tombol "Unggah (Upload)"

| $\sim~$ I. ADDITIONAL ATTACHMENT                      |                             |           |
|-------------------------------------------------------|-----------------------------|-----------|
| a.1. Financial Statement/Audited Financial Statement* | + Choose                    |           |
|                                                       | Laporan Keuangan PT XYZ.pdf | 158.91 KB |
| Files Uploaded                                        |                             |           |

Gambar26. UNGGAH (UPLOAD) DOKUMEN

| a.1. Financial Statement/Audited Financial Statement* |          |                                                                |        |
|-------------------------------------------------------|----------|----------------------------------------------------------------|--------|
| Files Uploaded                                        | NO<br>1. | FILENAME<br>Laporan Keuangan PT XYZ_DN20241725866619329258.pdf | ACTION |

Pastikan Lampiran Sukses diunggah sebagaimana gambar di bawah ini.

Gambar27. TAMPILAN SUKSES UNGGAH (UPLOAD)

#### Catatan:

langkah unggah file PDF di atas berlaku untuk setiap lampiran lainnya pada bagian I

Lampiran yang diunggah antara lain:

- Laporan Keuangan/Laporan Keuangan yang telah diaudit (Wajib)
- Laporan Keuangan Konsolidasi Untuk Entitas Grup
- Opini Audit

- Laporan Keuangan Konsolidasi untuk Bentuk Usaha Tetap
- Bukti Pemotongan sehubungan dengan Kredit Pajak Luar Negeri
- Bukti Jenis Penanaman Kembali dan Realisasi Penanaman kembali untuk Bentuk
  Usaha Tetap
- Surat Penghitungan Pengkreditan Pajak yang Telah Dibayar atau Dipotong/Dipungut atas Dividen yang Diterima dari Badan Usaha Luar Negeri (BULN) Nonbursa Terkendali Langsung, termasuk:
  - Laporan Keuangan BULN Nonbursa Terkendali Langsung
  - Fotokopi surat pemberitahuan tahunan pajak penghasilan BULN Nonbursa Terkendali Langsung
  - Perhitungan atau Rincian Laba Setelah Pajak dalam 5 (lima) Tahun Terakhir BULN Nonbursa Terkendali Langsung
  - Bukti Pembayaran Pajak Penghasilan atau Bukti Pemotongan Pajak Penghasilan atas Dividen yang Diterima dari BULN Nonbursa Terkendali Langsung

- Bukti Pembayaran Zakat
- Laporan Wajib Pajak Dalam Rangka Pemenuhan Persyaratan Penurunan Tarif Pajak Penghasilan Bagi Wajib Pajak Badan Dalam Negeri yang Berbentuk Perseroan Terbuka
  - Laporan Bulanan
  - Laporan Kepemilikan Saham yang Memiliki Hubungan Istimewa
- Tanda Terima Elektronik Penyampaian Laporan per Negara (Country-by-Country Report)
- Dokumen lainnya

#### Pada Bagian J. Pernyataan dan Tanda Tangan

 Wajib Pajak diminta untuk memberikan tanda centang pada pernyataan "Dengan menyadari sepenuhnya akan segala akibatnya termasuk sanksi-sanksi sesuai dengan ketentuan perundang-undangan yang berlaku, saya menyatakan bahwa apa yang telah saya beritahukan di atas beserta lampiran-lampirannya adalah benar, lengkap dan jelas"

| By being fully aware of all the conse | quences including sanctions in accordance with the applicable statutory provisions, I declare that what I have told above along with its attacments is true, complete and clea |
|---------------------------------------|----------------------------------------------------------------------------------------------------|
| Signer *                              | Taxpayer Representative                                                                                                    |
| Signature                             |                                                                                                    |
| TIN/NIK                               |                                                                                                    |
| Name                                  |                                                                                                    |
| Position                              |                                                                                                    |

Gambar28. PERNYATAAN

Menyiapkan identitas penandatangan SPT Tahunan Badan berupa NIK/NPWP (TIN)
 [1], Nama Lengkap (Name) [2], Jabatan (Position) [3] dari Wajib Pajak (Wakil Wajib Pajak) atau Kuasa Wajib Pajak.

| By being fully aware of all the conse | equences including sanctions in accordance v | ith the applicable statutory provisions, I declare t | hat what I have told above along with its attacments is true, complete | and clea |
|---------------------------------------|----------------------------------------------|------------------------------------------------------|------------------------------------------------------------------------|----------|
| Signer *                              | Taxpayer                                     | Representative                                       |                                                                        |          |
| Signature                             | 1                                            |                                                      |                                                                        |          |
| TIN/NIK                               |                                              |                                                      |                                                                        |          |
| Name                                  |                                              |                                                      |                                                                        |          |

Gambar29. ISIAN PENANDATANGAN

Wajib Pajak disarankan menyimpan **Konsep SPT** (*save draft*) terlebih dahulu sebelum mulai menyiapkan Lampiran yang telah tersedia melalui panduan pertanyaan yang telah dijawab oleh Wajib Pajak sebelumnya dengan mengklik tombol "**Simpan** (*Save Draft*)".

| By being fully aware of the second second | of all the consequences including sanctions in accordance with the applicable state |
|----------------------------------------------------------------------------------------------------|-------------------------------------------------------------------------------------|
| Signer *                                                                                                    | Taxpayer Representativ                                                              |
| Signature                                                                                                    |                                                                                     |
| TIN/NIK                                                                                                    |                                                                                     |
| Name                                                                                                    |                                                                                     |
| Position                                                                                                    | Direktur Keuangan                                                                   |

Gambar30. SAVE DRAFT

## 11

Wajib Pajak melanjutkan penyiapan Lampiran yang telah terbentuk dari jawaban atas panduan pertanyaan sebelumnya. Data pada **SPT Induk** (*Main Form*) akan secara otomatis terisi berdasarkan data pada lampiran yang disiapkan oleh Wajib Pajak.

#### Catatan:

Untuk petunjuk pengisian lampiran dapat dilihat pada bab terakhir petunjuk pembuatan SPT Tahunan Badan ini.

#### 12

Apabila Formulir SPT Induk beserta Lampiran telah disiapkan, Wajib Pajak dapat melakukan penyampaian SPT Tahunan Badan dengan mengklik tombol "**Bayar dan Kirim** (*Pay And Submit*)"

| By being fully aware of all the conseq | uences including sanctions in accordance with the applicable sta |
|----------------------------------------|------------------------------------------------------------------|
| Signer *                               | Taxpayer Representat                                             |
| Signature                              |                                                                  |
| TIN/NIK                                |                                                                  |
| Name                                   |                                                                  |
| Position                               | Direktur Keuangan                                                |

Gambar31. BAYAR DAN KIRIM (PAY AND SUBMIT)

Apabila Status SPT Tahunan Badan yang dibuat adalah Nihil atau Lebih Bayar maka SPT Tahunan Badan akan langsung terlaporkan dengan terlebih dahulu mengisikan data penandatangan SPT *Signer Provider* [1], *Signer ID* [2], *Signer Password* [3] seperti tertampil di bawah ini:

| Signature        |                     |     |
|------------------|---------------------|-----|
| Signing Type*    | Tax Payer Signature | ~   |
| Signer Provider* |                     | × × |
| Signer ID        | 2                   |     |
| Signer Password  | 3                   |     |

Gambar32. ISIAN PENANDATANGAN

Apabila Status SPT Tahunan Badan yang dibuat adalah Kurang Bayar maka akan muncul notifikasi seperti tertampil di bawah ini.

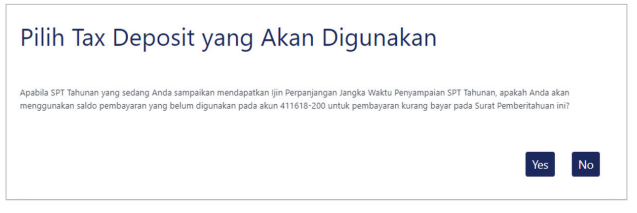

Gambar33. OPSI MENGGUNAKAN DEPOSIT DARI PERPANJANGAN SPT TAHUNAN (KAP/KJS 411618/200)

Apabila Wajib Pajak sebelumnya telah mengajukan fasilitas untuk memperpanjang waktu pelaporan SPT Tahunan Badan dan memiliki pembayaran atas perhitungan awal pajak penghasilan yang terutang dengan KAP/KJS 411618/200, Wajib Pajak diberikan pilihan "Apakah ingin menggunakan pembayaran tersebut sebagai deposit pembayaran Pajak terutang pada SPT Tahunan Badan (kurang bayar) atau tidak?".

Jika memilih "**Ya**", maka nominal pembayaran tersebut dapat digunakan untuk membayar Pajak Terutang pada SPT Tahunan Badan (Kurang Bayar).

Jika memilih "**Tidak**", maka akan dilanjutkan ke langkah berikutya.

### 14

32

Apabila Wajib Pajak memiliki Deposit dengan jumlah nominal yang mencukupi untuk membayar pajak terutang pada SPT Tahunan Badan maka akan muncul notifikasi yang memberikan pilihan kepada Wajib Pajak sebagai berikut:

| Choose Payment Method                                                                                                    |
|----------------------------------------------------------------------------------------------------|
| You have sufficient deposit balance to pay the underpayment. If you would like to pay using the deposit balance, click the button "Deposit Balance<br>Transfer". Otherwise, click the button "Create Billing Code" so that you can pay the underpayment using the billing code |
| Deposit Balance Transfer Create Billing Code                                                                                                    |

Gambar34. OPSI PENGGUNAAN DEPOSIT

menggunakan Deposit yang dimiliki untuk membayar pajak yang terutang dengan klik pada tombol "**Deposit** (**Deposit Balance Transfer**)", atau

membuat id-billing atas pajak yang terutang pada SPT Tahunan Badan dengan klik pada tombol "**Buat Billing** (*Create Billing Code*)" lalu dokumen billing akan otomatis terbuat dan terunduh.

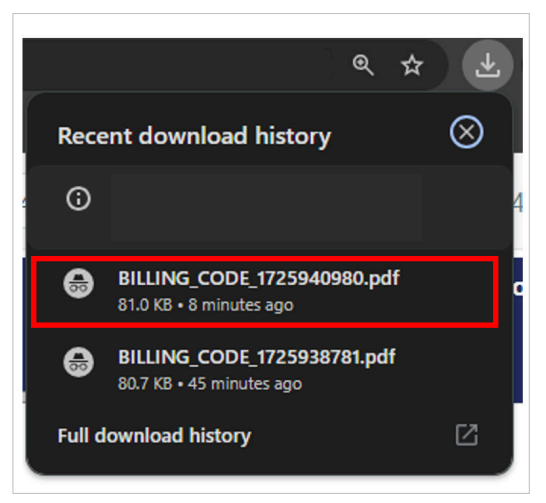

Gambar35. BILLING TERUNDUH OTOMATIS

Apabila Wajib Pajak memilih menggunakan deposit maka SPT Tahunan Badan akan otomatis terbayarkan dan tersampaikan. Selanjutnya SPT Tahunan Badan akan berpindah pada **menu samping** (*side menu*) dari **Konsep SPT** (*Tax Return non Submitted*) pindah ke **SPT dilaporkan** (*Tax Return Submitted*)

| Surat Pemberitahuan<br>(SPT) |       |                       |                 |                            |        |                    |              |
|------------------------------|-------|-----------------------|-----------------|----------------------------|--------|--------------------|--------------|
| Konsep SPT                   |       |                       |                 |                            |        |                    |              |
| SPT Menunggu<br>Pembayaran   |       | Тах Туре ↑↓           |                 | Tax Return Type ↑↓         | Tax Pe | eriod ↑↓           | Tax Object N |
| SPT Dilaporkan               |       | Select Tax Type       | $\sim$          | Select Tax Return Type 🗸 🗸 | Sel    | ect Tax Period 🛛 🗸 |              |
| SPT Ditolak                  | © 🛃 🚺 | Pajak Penghasilan Bad | an dalam Rupiah | SPT PPh Badan Rupiah       | 2023 . | lanuari - Desember |              |

Gambar36. SPT TERKIRIM

33

Apabila Wajib Pajak memilih untuk membuat Billing maka Wajib Pajak harus melakukan penyetoran atas nominal pada billing tersebut.

Sebelum melakukan pelunasan atas pajak yang terutang, SPT Tahunan Badan akan berpindah pada **menu samping** (*side menu*) dari **Konsep SPT** (T*ax Return non Submitted*) pindah ke **SPT menunggu pembayaran** (*Tax Return waiting for payment*).

| (SPT)<br>Konsep SPT | C 🕑 |                                      |                            |                         |              |
|---------------------|-----|--------------------------------------|----------------------------|-------------------------|--------------|
| SPT Menunggu        |     | Тах Туре ↑↓                          | Tax Return Type ↑↓         | Tax Period ↑↓           | Tax Return M |
| SPT Dilaporkan      |     | Select Tax Type 🗸 🗸                  | Select Tax Return Type 🛛 🗸 | Select Tax Period 🗸 🗸   | Select Tax   |
| SPT Ditolak         | 0   | Pajak Penghasilan Badan dalam Rupiah | n SPT PPh Badan Rupiah     | 2023 Januari - Desember | Normal       |
| Tax Return Canceled |     |                                      |                            |                         |              |

Gambar37. SPT MENUNGGU PEMBAYARAN (TAX RETURN WAITING FOR PAYMENT)

Setelah melakukan pelunasan atas pajak yang terutang, SPT Tahunan Badan akan berpindah pada **menu samping** (*side menu*) dari **SPT menunggu pembayaran** (*Tax Return waiting for payment*) pindah ke **SPT dilaporkan** (*Tax Return Submitted*) sebagaimana divisualkan pada gambar 36 di atas.

Setelah SPT Tahunan Badan berhasil **dikirimkan** (*submitted*), Wajib Pajak dapat **mengunduh** (*mendownload*) Bukti Penerimaan Elektronik dan cetakan SPT Tahunan Badan Induk dengan mengklik ikon sebagaimana tertampil di bawah ini.

| Surat Pemberitahuan<br>(SPT) |       |                                      |
|------------------------------|-------|--------------------------------------|
| Konsep SPT                   |       |                                      |
| SPT Menunggu<br>Pembayaran   |       | Тах Туре ↑↓                          |
| SPT Dilaporkan               |       | Select Tax Type                      |
| SPT Ditolak                  | 0 🛃 🚺 | Pajak Penghasilan Badan dalam Rupiah |
| Tax Return Canceled          | 0.4.1 | PPN                                  |

Gambar38. IKON UNDUH (DOWNLOAD) BPE DAN CETAKAN SPT INDUK

|                         | Nomor:BPE-(                        | 00487/KPP.1901/2024   |                                               |
|-------------------------|------------------------------------|-----------------------|-----------------------------------------------|
|                         | Tanggal: 1                         | 0 September 2024      |                                               |
| NPWP                    | :                                  | Tanggal Terima SPT    | : 10 September 2024                           |
| Nama Wajib Pajak        | :                                  | Tahun Pajak           | 2023                                          |
| Jenis SPT               | : SPT PPh Badan Rupiah             | Masa Pajak            | 2023 Januari - Desember                       |
| Status SPT              | : Normal                           | Saluran               | Portal Wajib Pajak                            |
| Jenis SPT<br>Status SPT | : SPT PPh Badan Rupiah<br>: Normal | Masa Pajak<br>Saluran | 2023 Januari - Desember<br>Portal Wajib Pajak |

Gambar39. BUKTI PENERIMAAN ELEKTRONIK

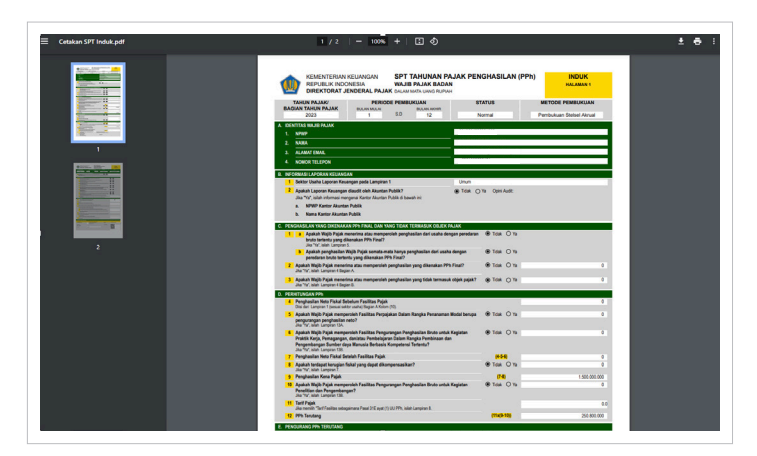

Gambar40. CETAKAN SPT INDUK

|  | - 1 |
|--|-----|
|  |     |
|  |     |

## Lampiran – Lampiran

Lampiran 1 (L1)

| FINANCIAI<br>COMPANY | INANCIAL STATEMENT RECONCILIATION - GENERAL |  |  |  |  |  |
|----------------------|---------------------------------------------|--|--|--|--|--|
| HEADER               |                                             |  |  |  |  |  |
| Tax Year<br>TIN      | 2023<br>0013084702091000                    |  |  |  |  |  |
| > A. INCOME STAT     | TEMENT<br>DF FINANCIAL POSITION             |  |  |  |  |  |

Gambar41. LABA-RUGI DAN NERACA) (FINANCIAL STATEMENT RECONCILIATION - GENERAL COMPANY)

Lampiran 1 berisikan Kutipan elemen-elemen dari Laporan Keuangan (Laba-Rugi dan Neraca) (*Financial Statement Reconciliation – General Company*).

merupakan ringkasan dari laporan keuangan yang mencerminkan keseluruhan isi dari laporan keuangan. Laporan Keuangan dibedakan menurut jenis usaha Wajib Pajak yaitu:

|   | Kod | le | Uraian            |
|---|-----|----|-------------------|
| 1 | -   | А  | Umum              |
| 1 | -   | В  | Pabrikan          |
| 1 | -   | С  | Perdagangan       |
| 1 | -   | D  | Jasa              |
| 1 | -   | Е  | Bank konvensional |
| 1 | -   | F  | Dana Pensiun      |
|   |     |    |                   |

|        | Kod | e      | Uraian                  |
|--------|-----|--------|-------------------------|
| 1      | -   | G      | Asuransi                |
| 1      | -   | Н      | Properti                |
| 1      | -   | Ι      | Bank Syariah            |
| 1      | -   | J      | Infrastruktur           |
| 1      | -   | Κ      | Sekuritas               |
| 1      | -   | L      | Pembiayaan              |
| 1<br>1 | -   | K<br>L | Sekuritas<br>Pembiayaan |

#### **PETUNJUK PENGISIAN**

Tahun Pajak dan NPWP telah terisi secara otomatis oleh sistem

#### **Bagian A Laporan Laba/Rugi**

- Setiap saldo akun laporan laba/rugi dalam Laporan Keuangan harus dipindahkan dengan tepat ke akun laporan laba/rugi.
- Wajib Pajak mengisi akun laporan laba/rugi pada tabel bagian A seperlunya, sesuai dengan akun yang ada dalam Laporan Keuangan.
- Jika akun laporan laba/rugi pada tabel bagian A tidak ada dalam Laporan Keuangan maka kolom nilai akun laporan laba/rugi dalam tabel bagian A tersebut tidak perlu diisi.
- Jika akun laporan laba/rugi dalam Laporan Keuangan tidak sesuai dengan akun laporan laba/rugi dalam tabel bagian A maka pindahkan nilai akun laporan laba/ rugi dalam Laporan Keuangan tersebut ke akun sejenis atau ke akun lainnya yang terdapat dalam tabel bagian A.
- Untuk mengisi akun pada bagian A ini yang perlu dilakukan adalah dengan mengklik ikon pensil di sebelah kiri akun yang akan diinput datanya.

| IEADE    | 2                                            |                             |                                 |                                |                                  |               |                                            |                                            |                        |                                                         |
|----------|----------------------------------------------|-----------------------------|---------------------------------|--------------------------------|----------------------------------|---------------|--------------------------------------------|--------------------------------------------|------------------------|---------------------------------------------------------|
| Tax Year |                                              | 2023                        |                                 |                                |                                  |               |                                            |                                            |                        |                                                         |
| IN       |                                              | 0013084702091000            |                                 |                                |                                  |               |                                            |                                            |                        |                                                         |
| • A.1    |                                              | E STATEMENT                 | AMOU                            | NON-T                          | SUBJEC                           |               | POSITI                                     | NEGATI                                     |                        | FISCAL                                                  |
| ACT      | AC<br>CO<br>UN<br>T C<br>OD<br>E             | E STATEMENT<br>ACCOUNT NAME | AMOU<br>NT (CO<br>MMER<br>CIAL) | NON-T<br>AXABL<br>E OBJE<br>CT | SUBJEC<br>T TO FI<br>NAL TA<br>X | NON FI<br>NAL | POSITI<br>VE FISC<br>AL COR<br>RECTIO<br>N | NEGATI<br>VE FISC<br>AL COR<br>RECTIO<br>N | CORRE<br>CTION<br>CODE | FISCAL<br>AMOU<br>NT (Bef<br>ore Tax<br>Facilitie<br>s) |
| ACT      | AC<br>CO<br>UN<br>T C<br>OD<br>E             | ACCOUNT NAME                | AMOU<br>NT (CO<br>MMER<br>CIAL) | NON-T<br>AXABL<br>E OBJE<br>CT | SUBJEC<br>T TO FI<br>NAL TA<br>X | NON FI<br>NAL | POSITI<br>VE FISC<br>AL COR<br>RECTIO<br>N | NEGATI<br>VE FISC<br>AL COR<br>RECTIO<br>N | CORRE<br>CTION<br>CODE | FISCAL<br>AMOU<br>NT (Bef<br>ore Tax<br>Facilitie<br>s) |
|          | AC<br>CO<br>UN<br>T C<br>OD<br>E<br>40<br>02 | ACCOUNT NAME Sales Domestic | AMOU<br>NT (CO<br>MMER<br>CIAL) | NON-T<br>AXABL<br>E OBJE<br>CT | SUBJEC<br>T TO FI<br>NAL TA<br>X | NON FI<br>NAL | POSITI<br>VE FISC<br>AL COR<br>RECTIO<br>N | NEGATI<br>VE FISC<br>AL COR<br>RECTIO<br>N | CORRE<br>CTION<br>CODE | FISCAL<br>AMOU<br>NT (Bef<br>ore Tax<br>Facilitie<br>s) |

Gambar42. LAMP. 1 INPUT DATA AKUN LAPORAN LABA/RUGI

• Berikutnya akan muncul formulir pengisian data akun Laporan Laba/Rugi sebagai berikut:

| EDIT                                  |                 |
|---------------------------------------|-----------------|
| Account Code                          | 4002            |
| Description                           | Domestic        |
| Amount (Commercial)<br>*              | Rp.             |
| Non taxable object *                  | Rp.             |
| Subject to final tax *                | Rp.             |
| Non final                             | Rp.             |
| Positive fiscal<br>correction *       | Rp.             |
| Negative fiscal<br>correction *       | Rp.             |
| Correction code *                     | Please Select V |
| Fiscal amount (before tax facilities) | Rp.             |
|                                       | X Close Save    |

Gambar43. LAMP. 2 FORMULIR INPUT DATA AKUN LAPORAN LABA/RUGI

#### Account Code

Akan terisi otomatis sesuai dengan akun yang dipilih. Contoh: 4002 untuk kode akun Penjualan Dalam Negeri.

#### Description

akan terisi otomatis sesuai dengan akun yang dipilih. Contoh: Domestic untuk Penjualan Dalam Negeri.

#### • Amount (comercial)

Diisi dengan nilai nominal (komersial) dari akun yang dipilih.

#### • Non Taxable Object

Diisi dengan nilai nominal dari objek yang tidak terutang pajak.

#### • Subject to Final Tax

37

Diisi dengan nilai nominal dari Objek yang dikenakan Pajak Final.

#### • Non Final

Akan terisi otomatis dengan nilai nominal setelah dikurangi Non-Objek dan Yang dikanakan Pajak Final.

#### • Positive Fiscal Correction

Diisi apabila terdapat koreksi fiskal postif atas akun yang dipilih.

#### • Negative fiscal Correction

Diiisi apabila terdapat koreksi fiskal negatif atas akun yang dipilih.

#### Correction Code

Berisi pilihan berbentuk daftar menurun, diisi apabila terdapat koreksi fiskal atas akun yang dipilih

#### Fiscal Ammount (Before Tax Facilities)

Akan terisi otomatis dengan nilai nominal Fiskal (setelah disesuaikan dengan nilai koreksi fiskal yang diinput pada kolom sebelumnya.

 Pengisian formulir inputan akun laporan laba/rugi diakhiri dengan mengklik tombol "Simpan (Save)"

#### **Bagian B Neraca**

- Elemen neraca terdiri dari dua sisi yaitu sisi aktiva serta sisi kewajiban dan ekuitas.
- Setiap saldo akun neraca dalam Laporan Keuangan harus dipindahkan dengan tepat ke akun neraca dalam Baian B ini.
- Wajib Pajak mengisi akun neraca dalam Bagian B seperlunya, sesuai dengan akun yang ada dalam Laporan Keuangan.
- Jika akun neraca dalam Bagian B tidak ada dalam Laporan Keuangan maka kolom nilai akun neraca dalam bagian B tersebut tidak perlu diisi.
- Jika akun neraca dalam Laporan Keuangan tidak sesuai dengan akun neraca bagian B maka pindahkan nilai akun neraca dalam Laporan Keuangan tersebut ke akun sejenis atau ke akun lainnya yang terdapat dalam Bagian B, misalnya pindahkan akun goodwill ke akun aktiva tidak lancar lainnya.
- Silahkan langsung menginputkan nominal pada kolom yang disiapkan di samping kanan dari akun yang dipilih.

| nt Code | Account Name                                |     | Account Code | Account Name                         |     |
|---------|---------------------------------------------|-----|--------------|--------------------------------------|-----|
|         | Current Assets                              |     |              | Current Liabilities                  |     |
| 101     | Cash and Equivalent                         | Rp. | 2102         | Account Payable - Third Parties      | Rp. |
| 122     | Account Receivables - Third Parties         | Rp. | 2103         | Accounts Payable-Related Parties     | Rp. |
| 123     | Account Receivables - Related Parties       | Rp. | 2111         | Interest Payable                     | Rp. |
| 124     | Other Account Receivables - Third Parties   | Rp. | 2186         | Contract Liabilities                 | Rp. |
| 125     | Other Account Receivables - Related Parties | Rp. | 2187         | Lease Liabilities                    | Rp. |
| 131     | Provision Impairment                        | Rp. | 2191         | Taxes Payable                        | Rp. |
| 181     | Contract Asset                              | Rp. | 2192         | Dividends Payable                    | Rp. |
| 200     | Investment                                  | Rp. | 2195         | Accrued Expenses                     | Rp. |
| 401     | Inventories                                 | Rp. | 2201         | Short-Term Bank Loans                | Rp. |
| 421     | Prepaid expenses                            | Rp. | 2202         | Long - Term Debts-Current Maturities | Rp. |
| 423     | Prepaid Taxes                               | Rp. | 2203         | Advances                             | Rp. |
| 405     | Asset Held For Sale                         | Rp. | 2228         | Other Current Liabilities            | Rp. |
| 422     | Advances                                    | Rp. |              | Non-current Liabilities              |     |
| 499     | Other current assets                        | Rp  | 2301         | Long-Term Debt-Bank Loans            | Rp. |

#### Gambar44. 3 NERACA (1)

| 1520 | Investment Property                                     | Rp.      | 2312 | Lease Liabilities             | Rp.      |
|------|---------------------------------------------------------|----------|------|-------------------------------|----------|
| 1523 | Land And Buildings                                      | Rp.      | 2322 | Employee Benefit Liability    | Rp.      |
| 1524 | Less : Accumulated Depreciation-Land and Buildings      | Rp.      | 2321 | Deferred Tax Liabilities      | Rp.      |
| 1529 | Other Fixed Assets                                      | Rp.      | 2998 | Other Non-Current Liabilities | Rp.      |
| 1530 | Less : Accumulated Depreciation-Other Fixed Assets      | Rp.      | 2999 | Total Liabilities             | Rp. 0,00 |
| 1531 | Biological Asset                                        | Rp.      |      | Equity                        |          |
| 1533 | Right of Use Asset                                      | Rp.      | 3102 | Capital Stock                 | Rp.      |
| 1534 | Less : Accumulated Depreciation-Right of Used Asset     | Rp.      | 3120 | Additional Paid-In Capital    | Rp.      |
| 1551 | Investment In Associates, Join Venture and Subsidiaries | Rp.      | 3200 | Retained Earnings             | Rp.      |
| 1599 | Other Long -Term Investments                            | Rp.      | 3297 | Other Comprehensive Income    | Rp.      |
| 1600 | Intangible Assets                                       | Rp.      | 3298 | Other Equity                  | Rp.      |
| 1601 | Less : Accumulated Amortization-Intangible Asset        | Rp.      | 3299 | Total Equity                  | Rp. 0,00 |
| 1611 | Deferred Tax Assets                                     | Rp.      | 3300 | Total Liabilities and Equity  | Rp. 0,00 |
| 1651 | Claim for Tax refund                                    | Rp.      |      |                               |          |
| 1658 | Provision Impairment                                    | Rp.      |      |                               |          |
| 1698 | Other Non-Current Assets                                | Rp.      |      |                               |          |
| 1700 | Total Assets                                            | Rp. 0,00 |      |                               |          |
|      |                                                         |          |      |                               |          |

Gambar45. 3 NERACA (2)

### Lampiran 2 (L2)

| IEADER        |      |
|---------------|------|
| ax year<br>In | 2023 |
| IN            |      |

Gambar46. DAFTAR PENGURUS DAN KEPEMILIKAN SAHAM (LIST OF OWNERSHIP)

Lampiran 2 berisikan:

Daftar pemegang saham/pemilik modal dan jumlah dividen (*List Of Shareholders / Capital Owners And Number Of Dividends To Be Shared And List Of Management And Commissioners* ) (Bagian A) [1]; dan

Daftar Investasi, Daftar Utang, Daftar Piutang di Perusahaan Afiliasi (*Investment List, Debt List, List Of Receivables In Affiliated Companies*) (Bagian B) [2].

| ΑCTIO                                      | NO      |                   | AA45 A1                | 40000000              |                             | COUNTRY CO        |                     |                              | DOCITION AL          | PAID IN CA | PITAL 11                 | DIVIDEND (Rupi     |
|--------------------------------------------|---------|-------------------|------------------------|-----------------------|-----------------------------|-------------------|---------------------|------------------------------|----------------------|------------|--------------------------|--------------------|
| N                                          | NU      | IN.               | AME                    | AUDRESS               | 11                          | COUNTRY CO        | DDE 11              | NPWP/TIN []                  | POSITION []          | Rupiah †↓  | % †i                     | 11                 |
|                                            |         |                   |                        |                       |                             | Please Select     | × [                 |                              |                      |            |                          |                    |
| Ø                                          | 1       |                   |                        |                       |                             |                   |                     |                              |                      | 0,00       | 0                        |                    |
| Ø                                          | 2       |                   |                        |                       |                             |                   |                     |                              |                      | 0,00       | 0                        |                    |
|                                            |         |                   |                        |                       |                             |                   |                     |                              | TOTAL                | 0,00       | 0                        |                    |
| B. INVI                                    | estmer  | NT LIST, DEBT LIS | T, LIST OF RECEIVABLES | IN AFFILIATED COMPANI | Showing 1<br>ES             | to 2 of 2 entries | « < 1               | > >> 1                       | 0 ~                  |            |                          |                    |
| B. INVI<br>+ Add                           | restmer | NT LIST, DEBT LIS | T, LIST OF RECEIVABLES | IN AFFILIATED COMPANI | Showing 1<br>ES             | to 2 of 2 entries | « < 1               | > >> 1                       | 0 ~                  |            | RECEIVABLE 1             |                    |
| B. INVI<br>+ Add<br>AC<br>TI N<br>O O<br>N |         | NT LIST, DEBT LIS | T, LIST OF RECEIVABLES | IN AFFILIATED COMPANI | Showing 1 ES INVES Rupiah   | to 2 of 2 entries | << 1<br>Rupiah 11   | > >> 1<br>DEBT 11<br>YEAR 11 | 0 ✓<br>INTEREST/YEAH | Rupiah †j  | RECEIVABLE ȚI<br>YEAR ȚI | INTEREST/VEJ<br>11 |
| B. INVI<br>+ Add<br>AC<br>TI N<br>O<br>O   |         | AME               | T, LIST OF RECEIVABLES | IN AFFILIATED COMPANI | Showing 1 ES INVES Rupiah 1 | TMENT 11<br>% 11  | << < 1<br>Ruplah 11 | > >> 1<br>DEBT 11<br>YEAR 11 | 0 V                  | Ruplah []  | RECEIVABLE †j<br>VEAR †j | INTEREST/YE        |

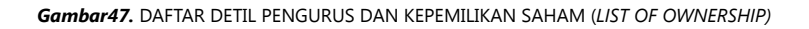

#### **PETUNJUK PENGISIAN**

#### Bagian A Daftar Pemegang Saham/Pemilik Modal dan Jumlah Dividen

- Telah tersedia data pemegang saham/pemilik modal dan jumlah dividen
- Wajib pajak dapat mengubah data yang telah tersedia dengan mengklik ikon pensil
   [1]
- Berikutnya akan tertampil formulir isian untuk mengubah detil data Pengurus dan kepemilikan Saham
- Ubah data diakhiri dengan mengklik tombol "Simpan (Save) [2]"

| ACTIO                                      | EDIT SHAREHOLDERS / CAP                   | ITAL OWNERS AND NUMBER OF DIVIDENDS TO BE SHARE | D AND LIST OF MANAGEMENT AND COMMISSIONERS |      |
|--------------------------------------------|-------------------------------------------|-------------------------------------------------|--------------------------------------------|------|
|                                            | Name *                                    |                                                 |                                            | % †i |
|                                            | Address * Country Code * NPWP (TIN Number | Indonesia                                       | × ~                                        | 0,00 |
| 2                                          | Position *                                | Please select                                   | ~                                          | 0,00 |
|                                            | Paid In Capital *<br>Paid In Capital *    | Rp.                                             | 0,00                                       | 0,00 |
|                                            | Dividend *                                | Rp.                                             | 0,00                                       | 2    |
| B. INVESTMENT LIST, DEBT LIST, LIST OF REG | CEIVABLE                                  |                                                 | X Close                                    |      |

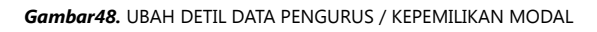

#### • Name

Berisi data nama pengurus. Data sudah tersedia dan tidak dapat diubah pada menu ini.

#### Address

Berisi data alamat pengurus. Data sudah tersedia dan tidak dapat diubah pada menu ini.

#### Country Code

Berisi data negara asal pengurus. Data dapat diubah dan diberikan pilihan berupa daftar menurun.

#### NPWP/TIN Number

Berisi data NPWP pengurus. Data sudah tersedia dan tidak dapat diubah pada menu ini

• Position

Berisi data jabatan pengurus. Data dapat diubah dan diberikan pilihan berupa daftar menurun.

#### • Paid in Capital

Berisi data modal saham yang dibayarkan. Data dapat diubah dengan mengisikan nominal dan persentase modal saham yang dibayarkan.

Dividend

Berisi data nominal dividen yang diterima oleh pemilik saham. Dapat diubah dengan mengisikan nominal dividend yang diterima oleh pemilik saham.

#### Bagian B Daftar Investasi, Daftar Utang, Daftar Piutang pada Perusahaan Afiliasi

- Telah tersedia data Daftar Investasi, Daftar Utang, Daftar Piutang pada Perusahaan Afiliasi.
- Penyertaan modal yang dicantumkan adalah penyertaan modal yang memenuhi kriteria hubungan istimewa baik langsung maupun tidak langsung.
- Utang/Piutang yang dicantumkan adalah utang dari/piutang kepada pihak-pihak yang mempunyai hubungan istimewa baik langsung maupun tidak langsung.
- Wajib Pajak dapat menambah informasi terkait data investasi, utang, serta piutang pada perusahaan afiliasi dengan mengklik tombol "*Add*" [1].

|                                                                                                    | ADD INVESTMENT LIST, DEBT LIST | , LIST OF RECEIVABLES IN AFFILIATED COMPANIES |           | 10.000.000.000,00 | 50           |
|----------------------------------------------------------------------------------------------------|--------------------------------|-----------------------------------------------|-----------|-------------------|--------------|
|                                                                                                    | NPWP/TIN Number *<br>Name *    |                                               |           |                   |              |
| ✓ B. INVESTMENT LIST, DEBT LIST, LIST OF RECEIVABLES IN AFFILIATED                                               | Country Code *                 | Please Select                                 | ~         |                   |              |
| + Add                                                                                                    | Investment *                   | Rp.                                           |           |                   |              |
|                                                                                                    | Investment (%) *               |                                               | %         |                   |              |
| AC N NAME TI COUNTRY CODE TI N                                                                                   | p Debt *                       | Rp.                                           |           |                   | RECEIVABLE 1 |
| ON O                                                                                                    | Year of Debt                   |                                               |           | Rupiah ↑↓         | YEAR ↑↓      |
| Plaza Salast                                                                                                    | Debt Interest/Year (%)         |                                               | %         |                   |              |
| Fieldse Select                                                                                                   | Receivable *                   | Rp.                                           |           |                   |              |
| No data to display.                                                                                              | Year of Receivable             |                                               |           |                   |              |
| and the second second second second second second second second second second second second second second second | Receivable Interest/Year       |                                               | %         | 0,00              |              |
|                                                                                                    |                                | X Close                                       | 2<br>Save |                   |              |

• Penambahan data diakhiri dengan mengklik tombol "Simpan (Save)" [2].

Gambar49. TAMBAH DATA INVESTASI, UTANG, DAN PIUTANG PADA PERUSAHAAN AFILIASI

#### NPWP/TIN Number

Berisi data NPWP Pemberi Investasi, utang atau piutang. Dapat diisi oleh Wajib Pajak.

#### • Name

Berisi data Nama Pemberi Investasi, utang atau piutang. Dapat diisi oleh Wajib Pajak.

#### Country Code

Berisi data negara Pemberi Investasi, utang atau piutang. Dapat diisi oleh Wajib Pajak dan diberikan pilihan berupa daftar menurun

#### Investment

Berisi data investasi yang diberikan oleh Pemberi Investasi. Dapat diisi oleh Wajib Pajak dengan mengisikan nominal investasinya.

#### Investment (%)

Berisi data Persentase dari investasi yang diberikan oleh Pemberi Investasi. Dapat diisi oleh Wajib Pajak setelah memasukan nominal investasi.

#### • Debt

Berisi data utang. Dapat diisi oleh Wajib Pajak dengan memasukan nominal utang.

#### • Year of Debt

Berisi data tahun utang. Dapat diisi oleh Wajib Pajak setelah memasukan nominal utang.

#### Debt interest/Year(%)

Berisi data presentase utang. Dapat diisi oleh Wajib Pajak setelah memasukan nominal utang.

#### Receivable

Berisi data piutang. Dapat diisi oleh Wajib Pajak dengan memasukan nominal piutang.

#### • Year of Receivable

Berisi data tahun piutang. Dapat diisi oleh Wajib Pajak setelah memasukan nominal piutang.

#### Receivable interest/Year

Berisi data presentase piutang. Dapat diisi oleh Wajib Pajak setelah memasukan nominal piutang.

#### Lampiran 3 (L3)

Lampiran 3 ini berisikan data penghasilan dari luar negeri dan data pemungutan/ pemotongan PPh oleh pihak ke-3.

| IST        | DF II    | NCOME TAX   | WITHHELD BY OTH   | HER PA                                 | RTY             |            |           |                              |                     |                           |
|------------|----------|-------------|-------------------|----------------------------------------|-----------------|------------|-----------|------------------------------|---------------------|---------------------------|
| HEADE      | R        |             |                   |                                        |                 |            |           |                              |                     |                           |
| TAX PEF    | RIOD YE  | AR          | 2023              |                                        |                 |            |           |                              |                     |                           |
| TIN        |          |             |                   |                                        |                 |            |           |                              |                     |                           |
|            |          |             |                   |                                        |                 |            |           |                              |                     |                           |
| A.INCO     | ME FRC   | OM OVERSEAS |                   |                                        |                 |            |           |                              |                     |                           |
| + /        | Add      |             |                   |                                        |                 |            |           |                              |                     |                           |
|            |          | INCO        | ME TAX WITHHOLDER | DATE<br>OF TR<br>ANSAC                 |                 | NET INCOM  |           | TAX PAYABLE/PAID IN OVERSEAS |                     | TAX CREDIT                |
| ACTI<br>ON | N<br>O   | NAME ŢĮ     | COUNTRY CODE 1    | TION/I<br>NCOM<br>E TAX<br>PAYME<br>NT | INCOME CODE 11  | E (Rupiah) | RUPIAH ȚĮ | CURRENCY 1                   | AMOUNT IN FOREIGN C | E CALCULATE<br>D (Rupiah) |
|            |          |             | Please Select 🗸   |                                        | Please Select 🗸 |            |           | Please Select V              |                     |                           |
| No da      | ta to di | splay.      |                   |                                        |                 |            |           |                              |                     |                           |
|            |          |             |                   |                                        | TOTAL           | 0,00       | 0,00      |                              |                     | 0,00                      |
|            |          |             |                   |                                        |                 |            |           |                              |                     |                           |

Gambar50. 8 TABEL PENGHASILAN LUAR NEGERI

| B.INCOME TAX WITHHELD BY OTHER PARTIES                                                                                                    |                                   |                               |                          |                                    |                                     |                                   |
|----------------------------------------------------------------------------------------------------|-----------------------------------|-------------------------------|--------------------------|------------------------------------|-------------------------------------|-----------------------------------|
| + Add                                                                                                    |                                   |                               |                          |                                    |                                     |                                   |
|                                                                                                    |                                   |                               |                          |                                    |                                     |                                   |
| ACTI N INCOME TAX WITHHOLDER - NA ON r. ME †1                                                                                                    | INCOME TAX WITHHOLDER - TI<br>N 1 | ТАХ ТҮРЕ 👔                    | TAX BASE (Rupi<br>ah) †1 | INCOME TAX WITHHEL<br>D (Rupiah) 1 | WITHHOLDING SLIP/SSP/SSPCP - NUMBER | WITHHOLDING SLIP/SSP/SSPCP - DATE |
| The second second secon | Υ                                 | Select TAX TYPE               | Y                        | Y                                  | <b>T</b>                            | 7 B                               |
| No data found.                                                                                                    |                                   |                               |                          |                                    |                                     |                                   |
|                                                                                                    |                                   | TOTAL                         | 0,00                     | 0,00                               |                                     |                                   |
|                                                                                                    |                                   | TOTAL OVERSEAS INCOME TAX     |                          | 0,00                               |                                     |                                   |
|                                                                                                    |                                   | TOTAL OF INCOME TAX CREDIT    |                          | 0,00                               |                                     |                                   |
|                                                                                                    |                                   | Showing 0 to 0 of 0 entries < | < > >>                   | 10 ~                               |                                     |                                   |

Gambar51. TABEL PEMUNGUTAN/PEMOTONGAN PENGHASILAN

#### Bagian A Penghasilan Luar Negeri

- Diisi dengan rincian bukti pemotongan/pembayaran PPh yang terutang di luar negeri.
- Wajib Pajak dapat menambah informasi terkait data penghasilan luar negeri dengan mengklik tombol "+Add" [1].
- Penambahan data diakhiri dengan mengklik tombol "Simpan (Save)" [2].

|                              | ADD INCOME FROM OVE                    | RSEAS                                                             |                   |                                |                           |
|------------------------------|----------------------------------------|-------------------------------------------------------------------|-------------------|--------------------------------|---------------------------|
| A.INCOME FROM OVERSEAS       | Name *                                 |                                                                   |                   |                                |                           |
| + Add                        | Country Code *                         | Please Select                                                     | ~                 |                                |                           |
|                              | Date Of Transaction *                  | dd-mm-yyyy 😑 🍞                                                    |                   |                                |                           |
| INCOME TAX WITHHOLDER        | Income Code *                          | Please Select                                                     |                   |                                |                           |
| ACTI N                       | Net Income *                           | Rp.                                                               |                   |                                | TAX CREDIT<br>THAT CAN BE |
| ON O NAME 11 COUNTRY CODE 11 | Tax Payable/Paid in<br>Overseas *      | Rp. (                                                             | 0,00<br>RRENCY ↑↓ | AMOUNT IN FOREIGN CU<br>RRENCY | CALCULATED<br>(Ruplah) 1  |
|                              | Currency *                             | Please Select                                                     | ×                 |                                |                           |
| Please Select V              | Amount in Foreign<br>Currency          |                                                                   | ect 🗸             |                                |                           |
| No data to display.          | Tax Credit That can be<br>Calculated * | Rp.                                                               |                   |                                | 0,00                      |
|                              |                                        | X Close                                                           | ve 2              |                                |                           |
| REFUND/DEDU                  | TION OF CREDITED OVERSEA               | IS INCOME TAXES(ARTICLE 24) THAT HAS BEEN CREDITED FOR PREVIOUS Y | EAR               |                                |                           |

Gambar52. PENAMBAHAN DATA PENGHASILAN LUAR NEGERI

#### • Name

Berisi data Nama.

#### Country Code

Berisi data Negara yang dapat dipilih dari daftar menurun yang tersedia.

#### • Date of Transaction

Berisi data tanggal transaksi.

#### Income Code

Berisi data kode penghasilan yang dapat dipilih dari daftar menurun yang disediakan.

#### Net Income

Berisi data penghasilan bersih dari penghasilan luar negeri dalam mata uang rupiah.

#### Tax Payable/Paid in Overseas

Berisi data utang pajak atau pajak yang dibayarkan di luar negeri.

• Currency

Berisi data mata uang yang dapat dipilih dari daftar menurun yang disediakan.

#### • Amount in Foreign Currency

Berisi data penghasilan dalam mata uang asing yang sudah diilih pada menu *currency.* 

#### • Tax Credit That Can be Calculated

Berisi data kredit pajak yang dapat diperhitungkan. Akan mempengaruhi perhitungan pajak pada SPT Induk.

#### Bagian B Data Pemungutan/Pemotongan PPh oleh Pihak ke-3

- Diisi dengan rincian bukti pemungutan/Pemotongan PPh oleh pihak ke-3 .
- Wajib Pajak dapat menambah informasi terkait data Pemungutan/pemotongan PPh oleh pihak ke-3 dengan mengklik tombol "+Add" [1].
- Penambahan data diakhiri dengan mengklik tombol "Simpan (Save)" [2].

| B.INCOME TAX WITHHELD BY OTHER PARTIES                                                                                                    | INCOME TAX WITHHELD BY OTHER PARTIES                                                                                                    |                |                                           |                                   |
|----------------------------------------------------------------------------------------------------|----------------------------------------------------------------------------------------------------|----------------|-------------------------------------------|-----------------------------------|
| Add     I     D     D     D     D     D     D     ACTI N INCOME TAX WITHHOLDER - NA INCOME TAX WITHHOLDER - NA INCOME TAX WI | Name *  INA WITHHELD BY OTHER PARTIES  Name *  INA TIN *  ITA Type *  Please Select  Tak Base  Rp.  Income Tak Withheld  Rp.  Withholding  Slip/SSP/SSPCP Number *   Kuthholding  Slip/SSP/SSPCP Date * | 2              | AOLDING SUP/SSP/SSPCP -<br>NUMBER 11<br>V | WITHHOLDING SUIP/SSP/SSPCP - DATE |
|                                                                                                    |                                                                                                    | X Close 🛱 Save | J)                                        |                                   |

Gambar53. PENAMBAHAN DATA PEMUNGUTAN/PEMOTONGAN PPH OLEH PIHAK KE-3

• Name

Berisi data nama pemotong/pemungut pajak.

• *TIN* 

Berisi data NPWP pemotong/pemungut pajak.

• Tax Type

Berisi data jenis pajak yang dapat dipilih dari daftar menurun yang disediakan.

• Tax Base

Berisi data jumlah dasar pemotongan/pemungutan dalam rupiah.

• Income Tax Witheld

Berisi data jumlah pajak yang dipotong/dipungut dalam rupiah.

Witholding Slip/SSP/SSPCP Number

Berisi data nomor bukti pemotongan/pemungutan.

• Witholding Slip/SSP/SSPCP Date

Berisi data tanggal bukti pemotongan/pemungutan.

#### Lampiran 4 (L4)

| INCOME THAT             | ARE SUBJECT TO FINAL TAX AND LIST OF INCOME THAT IS NONTAXABLE OBJECT |
|-------------------------|-----------------------------------------------------------------------|
| HEADER                  |                                                                       |
| Tax Year<br>TIN         | 2023                                                                  |
| > A. INCOME SUBJECT TO  | IAL INCOME TAX                                                        |
| > B. INCOME EXCLUDED FF | VI INCOME TAX                                                         |

Gambar54. PPH FINAL DAN PENGHASILAN YANG TIDAK TERMASUK OBJEK PAJAK

Lampiran 4 berisikan data penghasilan-penghasilan tertentu yang dikenai PPh final baik melalui pemotongan oleh pihak lain atau dengan menyetor sendiri (*Income That Are Subject To Final Tax And List Of Income That Is Nontaxable Object*), termasuk penghasilan dari usaha dengan peredaran bruto tertentu yang dikenai PPh Final berdasarkan Peraturan Pemerintah Nomor 55 Tahun 2022 beserta penghasilan penghasilan tertentu yang tidak termasuk sebagai objek pajak yang diterima atau diperoleh dalam Tahun Pajak ini, sesuai dengan jumlah bruto atau nilai transaksinya.

#### **PETUNJUK PENGISIAN**

47

#### Bagian A Penghasilan Yang Dikenakan PPh Final

- Diisi dengan rincian Penghasilan yang dikenakan PPh Final.
- Wajib Pajak dapat menambah informasi terkait data Penghasilan yang dikenakan PPh Final dengan mengklik tombol "+*Add*" [1].
- Penambahan data diakhiri dengan mengklik tombol "Simpan (Save)" [2].

| ✓ A. INCOME SUBJECT TO FINAL INCOME TAX        | INCOME SUBJECT TO FINA                                            | L INCOME TAX  |        |                                                                                          |
|------------------------------------------------|-------------------------------------------------------------------|---------------|--------|------------------------------------------------------------------------------------------|
|                                                | Income Tax Withholder<br>TIN *<br>Income Tax Withholder<br>Name * |               |        |                                                                                          |
| ACTION INCOME TAX WITHHOLDER TIN 11 INCOME TAX | Tax Object *                                                      | Please Select | ~      | TAX OBJECT                                                                               |
| ☑ ☑ 0017489410115000 NAMA0017489               | Rate (%) *                                                        | Rp.           | %      | which is subject to Government Regulation Number 23 or 55 that is Self Paid by Taxpayers |
|                                                | Payable (Rupiah) *                                                | × Close       | 🖨 Save | 2                                                                                        |

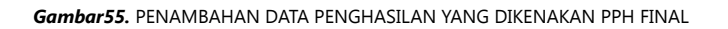

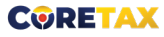

- Income Tax Witholder TIN Berisi data NPWP Pemotong
- Income Tax Witholder Name Berisi data Nama Pemotong
- *Tax Object* Berisi data objek Pajak yang dapat dipilih dari daftar menurun yang disediakan
- Tax Base (Rupiah)
   Berisi data jumlah dasar pemotongan dalam rupiah
- *Rate (%)* Berisi data tarif pemotongan
- *Final Income Tax Payable* Berisi Jumlah Utang Pajak Final yang terhitung secara otomatis

#### Bagian B Penghasilan Yang Tidak Termasuk Objek Pajak

- Diisi dengan rincian Penghasilan yang tidak termasuk objek pajak.
- Wajib Pajak dapat menambah informasi terkait data Penghasilan yang tidak termasuk objek pajak dengan mengklik tombol "+*Add*" [1].
- Penambahan data diakhiri dengan mengklik tombol "Simpan (*Save*)" [1].

| Please Select |
|---------------|
| Ro            |
|               |
|               |
|               |

Gambar56. 14 PENGHASILAN YANG TIDAK TERMASUK OBJEK PAJAK

• Code

Berisi kode objek penghasilan yang tidak termasuk objek pajak. Terisi otomatis setelah mengisikan *Type of Income*.

#### • Type of Income

Berisi tipe penghasilan yang dapat dipilih dari daftar menurun yang disediakan.

#### Income Source

Berisi data sumber dari penghasilan yang tidak termasuk objek pajak.

#### Gross Income

Berisi data jumlah penghasilan bruto atas penghasilan yang tidak termasuk objek pajak.

#### Lampiran 5 (L5)

Lampiran 5 berisikan data rincian jumlah penghasilan dan pembayaran PPh Final per Masa Pajak (*Gross Turnover* ) dari masing-masing tempat usaha sesuai ketentuan PP 55 Tahun 2022.

| GROSS TURNOVER                      |            |
|-------------------------------------|------------|
| HEADER                              |            |
| TAX YEAR<br>COLLECTOR TIN           | 2023       |
| > A. ADDRESS OF PLACE OF BUSINESS A | STIVITES : |
| > B. RECAPITULATION OF GROSS TURNO  | VER :      |

Gambar57. 15 GROSS TURNOVER

#### **PETUNJUK PENGISIAN**

#### Bagian A Alamat Tempat Kegiatan Usaha

- Berisi data rincian alamat tempat kegiatan usaha.
- Data terisi otomatis dan bisa diubah melalui menu informasi umum (*General Information*) dan klik tombol edit.

| ✓ A. ADDRESS OF PLACE OF B | USINESS ACTIVITIES :   |                         |                 |                 |                    |                 |
|----------------------------|------------------------|-------------------------|-----------------|-----------------|--------------------|-----------------|
| ID PLACE OF BUSINESS       | NAME OF BUSINESS PLACE | ADDRESS 11              | SUB-DISTRICT 1  | DISTRICTS 1     | <b>ΟΙΤΥ</b> ΤΙ     | PROVINCE 1      |
|                            |                        |                         | Please Select 🗸 | Please Select 🗸 | Please Select 🗸    | Please Select 🗸 |
|                            |                        |                         |                 |                 | KOTA TANJUNG BALAI | Sumatera Utara  |
|                            |                        | Showing 1 to 1 of 1 ent | ries « < 1 >    | » 10 v          |                    |                 |

Gambar58. TEMPAT KEGIATAN USAHA

#### **Bagian B Rekapitulasi Penghasilan Bruto**

- Berisi rincian penghasilan bruto per masa untuk tahun pajak yang akan dilaporkan.
- Wajib pajak dapat mengubah data yang telah tersedia dengan mengklik ikon pensil.
- Berikutnya akan tertampil formulir isian untuk mengubah detil penghasilan bruto per masa.
- Ubah data diakhiri dengan mengklik tombol "Simpan (Save)"

| ACTIO<br>N | NAME OF BUSINESS P                        | JANUARY       | FEBRUARY<br>11 | EDIT GROSS TORNOVE | n in the second second s |      | BER  | OCTOBER<br>11 | NOVEMBER<br>11 | DECEMBER<br>11 | TOTAL |
|------------|-------------------------------------------|---------------|----------------|--------------------|----------------------------------------------------------------------------------------------------|------|------|---------------|----------------|----------------|-------|
|            |                                           |               |                | NAMA001748941011   | 5000                                                                                                    |      |      |               |                |                |       |
|            | NAMA00174894101150<br>00                  | 0,00          | 0,00           | January *          | Rp.                                                                                                    | 0,00 | 0,00 | 0,00          | 0,00           | 0,00           |       |
|            | TOTAL GROSS TURNOV                        | 0,00          | 0,00           | February *         | Rp.                                                                                                    | 0,00 | 0,00 | 0,00          | 0,00           | 0,00           |       |
|            | ER                                        |               |                | March *            | Rp.                                                                                                    | 0,00 |      |               |                |                |       |
|            | TOTAL FINAL INCOME<br>TAX                 | 0,00          | 0,00           | April *            | Rp.                                                                                                    | 0,00 | 0,00 | 0,00          | 0,00           | 0,00           |       |
|            | TOTAL INCOME TAX W<br>HICH IS SELFPAYMENT | 0,00          | 0,00           | May *<br>June *    | Rp.                                                                                                    | 0,00 | 0,00 | 0,00          | 0,00           | 0,00           |       |
|            | TOTAL INCOME TAX                          |               |                | July *             | Rp.                                                                                                    | 0,00 |      |               |                |                |       |
|            | WHICH IS WITHHELD<br>BY OTHER PARTY       | 0,00          | 0,00           | August *           | Rp.                                                                                                    | 0,00 | 00   | 0,00          | 0,00           | 0,00           |       |
|            | DIFFERENCES                               | 0.00          | 0.00           | September *        | Rp.                                                                                                    | 0,00 | 0.00 | 0.00          | 0.00           | 0.00           |       |
|            |                                           | IS TAX RETURN |                | October *          | Rp.                                                                                                    | 0,00 |      |               |                |                |       |
|            | DIFFERENCES OF FRENOC                     | IS TAX REPORT |                | November *         | Rp.                                                                                                    | 0,00 |      |               |                |                |       |
|            | DIFFERENCES DUE TO AM                     | ENDMENT       |                | December *         | Rp.                                                                                                    | 0,00 |      |               |                |                |       |
|            |                                           |               |                | Total              | Rp.                                                                                                    | 0,00 |      |               |                |                |       |
|            |                                           |               |                |                    |                                                                                                    |      |      |               |                |                |       |

Gambar59. REKAPITULASI PENGHASILAN BRUTO

#### Lampiran 6 (L6)

Lampiran 6 ini berisikan perhitungan angsuran PPh Pasal 25 tahun berjalan atas penghasilan yang dikenai PPh yang tidak bersifat final (*Following Fiscal Year Income Tax Installment*).

#### **PETUNJUK PENGISIAN**

| OLLOWING HISCAL                                                                                                    |                                                                                                    |                                        |                                              |
|----------------------------------------------------------------------------------------------------|----------------------------------------------------------------------------------------------------|----------------------------------------|----------------------------------------------|
| HEADER                                                                                                    |                                                                                                    |                                        |                                              |
| TAX PERIOD YEAR                                                                                                    | 2023                                                                                                    |                                        |                                              |
| TIN                                                                                                    |                                                                                                    |                                        |                                              |
|                                                                                                    |                                                                                                    |                                        |                                              |
|                                                                                                    |                                                                                                    |                                        |                                              |
|                                                                                                    |                                                                                                    |                                        |                                              |
| FOLLOWING FISCAL YEAR INCOME                                                                                                    | IE TAX INSTALLMENT                                                                                                    |                                        |                                              |
| FOLLOWING FISCAL YEAR INCOME<br>1. INCOME THAT IS THE BASIS OF IM                                                                                                    | E TAX INSTALLMENT                                                                                                    | Rp.                                    | 0,00                                         |
| FOLLOWING FISCAL YEAR INCOME<br>1. INCOME THAT IS THE BASIS OF IN<br>2. FISCAL LOSS COMPENSATION (FI                                                                                                    | IE TAX INSTALLMENT INSTALLMENT CALCULATION * IIEd in Form Attachment-07 Total of Column 9)                                                                         | Rρ.<br>Rρ.                             | 0,00                                         |
| FOLLOWING FISCAL YEAR INCOME<br>1. INCOME THAT IS THE BASIS OF IN<br>2. FISCAL LOSS COMPENSATION (FII<br>3. TAXABLE INCOME                                                                                                | RE TAX INSTALLIMENT  INSTALLIMENT CALCULATION *  ilied in Form Attachment-07 Total of Column 9)                                                                    | Rp.<br>Rp.<br>Rp.                      | 0,00<br>0,00                                 |
| FOLLOWING FISCAL YEAR INCOME<br>1. INCOME THAT IS THE BASIS OF IN<br>2. FISCAL LOSS COMPENSATION (FII<br>3. TAXABLE INCOME<br>4. INCOME TAX PAYABLE                                                                       | IE TAX INSTALLMENT INSTALLMENT CALCULATION * ilited in Form Attachment-07 Total of Column 9)                                                                       | Rp.<br>Rp.<br>Rp.                      | 0,00<br>0,00<br>0,00<br>0,00                 |
| FOLLOWING FISCAL YEAR INCOME<br>1. INCOME THAT IS THE BASIS OF IN<br>2. FISCAL LOSS COMPENSATION (FII<br>3. TAXABLE INCOME<br>4. INCOME TAX PAYABLE<br>5. TAX CREDIT FOR PREVIOUS YEAR                                    | IE TAX INSTALLMENT INSTALLMENT CALCULATION * Illed in Form Attachment-07 Total of Column 9) IS OF INCOME INCLUDED IN NUMBER 1 WHICH IS WITHHELD BY OTHER PARTIES * | Rp.<br>Rp.<br>Rp.<br>Rp.<br>Rp.        | 0.00<br>0.00<br>0.00<br>0.00<br>0.00         |
| FOLLOWING FISCAL YEAR INCOME<br>1. INCOME THAT IS THE BASIS OF IN<br>2. FISCAL LOSS COMPENSATION (FII<br>3. TAXABLE INCOME<br>4. INCOME TAX PAVABLE<br>5. TAX CREDIT FOR PREVIOUS YEAR<br>6. INCOME TAX THAT MUST BE SELF | IN TALLMENT CALCULATION * Illed in Form Attachment-07 Total of Column 9) IS OF INCOME INCLUDED IN NUMBER 1 WHICH IS WITHHELD BY OTHER PARTIES * FPUID              | Вр.<br>Вр.<br>Вр.<br>Вр.<br>Вр.<br>Вр. | 0,00<br>0,00<br>0,00<br>0,00<br>0,00<br>0,00 |

Gambar60. ANGSURAN PPH PASAL 25 TAHUN BERJALAN

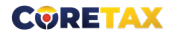

- **Angka 1** diisi dengan jumlah penghasilan yang menjadi dasar penghitungan angsuran.
- **Angka 2** diisi dengan nilai kompensasi kerugian fiskal (diambil dari pengisian pada lampiran 7)
- **Angka 3** Penghasilan Kena Pajak diisi secara otomatis hasil perhitungan Angka 1 dikurangi Angka 2.
- **Angka 4** diisi secara otomatis dengan Jumlah PPh yang terutang hasil perhitungan Angka 3 dikalikan Tarif PPh Badan
- **Angka 5** diisi dengan jumlah kredit pajak Tahun Pajak yang lalu atas penghasilan yang termasuk dalam Angka 1 yang telah dipotong/dipungut oleh pihak lain.
- **Angka 6** diisi dengan jumlah PPh yang harus dibayar sendiri (hasil perhitungan Angka 4 dikurangi Angka 5)

#### Lampiran 7 (L7)

Lampiran ini berisikan perhitungan kompensasi kerugian fiskal untuk tahun pajak yang dilaporkan dan tahun pajak sebelumnya.

| EADER       |                                           |                                                                              |                                                   |                                                      |                                                             |                                                             |                                                             |                                                             |                            |
|-------------|-------------------------------------------|------------------------------------------------------------------------------|---------------------------------------------------|------------------------------------------------------|-------------------------------------------------------------|-------------------------------------------------------------|-------------------------------------------------------------|-------------------------------------------------------------|----------------------------|
| AX PERIO    | DD YEAR                                   |                                                                              | 2023                                              |                                                      |                                                             |                                                             |                                                             |                                                             |                            |
| N           |                                           |                                                                              |                                                   |                                                      |                                                             |                                                             |                                                             |                                                             |                            |
|             |                                           |                                                                              |                                                   |                                                      |                                                             |                                                             |                                                             |                                                             |                            |
|             |                                           |                                                                              |                                                   |                                                      |                                                             |                                                             |                                                             |                                                             |                            |
| ALCULA      | TION OF F                                 | ISCAL LOSS COMPE                                                             | NSATION FOR THE YEAR 2023                         | AND FOLLOWING                                        | TAX YEAR                                                    |                                                             |                                                             |                                                             |                            |
|             |                                           |                                                                              |                                                   |                                                      |                                                             |                                                             |                                                             | FISCAL LOSS COMPENSATION                                    |                            |
| ACTI        | NO                                        | FISCAL NETT P                                                                | ROFIT (LOSS) INCOME                               | Y-4                                                  | Y-3                                                         | Y-2                                                         | Y-1                                                         | 2023                                                        | Y+1                        |
|             |                                           | YEAR                                                                         | RUPIAH                                            | RUPIAH                                               | RUPIAH                                                      | RUPIAH                                                      | RUPIAH                                                      | (THIS TAX YEAR)RUPIAH                                       | (FOLLOWING TAX VEABURIAN   |
|             |                                           |                                                                              |                                                   |                                                      |                                                             |                                                             |                                                             |                                                             | (FOLLOWING TAX TEAK)KOFTAH |
| Ø           | 1                                         | 2014                                                                         | 0,00                                              | 0,00                                                 | 0,00                                                        | 0,00                                                        | 0,00                                                        | 0,00                                                        | (FOLLOWING TAX TEAK/KOFTAH |
| 0<br>0      | 1<br>2                                    | 2014<br>2015                                                                 | 0,00                                              | 0,00                                                 | 0,00                                                        | 0,00                                                        | 0,00                                                        | 0,00                                                        |                            |
| 0<br>0<br>0 | 1<br>2<br>3                               | 2014<br>2015<br>2016                                                         | 0,00<br>0,00<br>0,00                              | 0,00<br>0,00<br>0,00                                 | 0,00<br>0,00<br>0,00                                        | 0,00<br>0,00<br>0,00                                        | 0,00<br>0,00<br>0,00                                        | 0,00<br>0,00<br>0,00                                        | (POLLOWING JAK TENISTOPHAN |
|             | 1<br>2<br>3<br>4                          | 2014<br>2015<br>2016<br>2017                                                 | 0,00<br>0,00<br>0,00                              | 0,00<br>0,00<br>0,00<br>0,00                         | 0,00<br>0,00<br>0,00<br>0,00                                | 0,00<br>0,00<br>0,00<br>0,00                                | 0,00<br>0,00<br>0,00<br>0,00                                | 0,00<br>0,00<br>0,00<br>0,00                                |                            |
|             | 1<br>2<br>3<br>4<br>5                     | 2014<br>2015<br>2016<br>2017<br>2018                                         | 0,00<br>0,00<br>0,00<br>0,00                      | 0,00<br>0,00<br>0,00<br>0,00                         | 0,00<br>0,00<br>0,00<br>0,00<br>0,00                        | 0,00<br>0,00<br>0,00<br>0,00                                | 0,00<br>0,00<br>0,00<br>0,00                                | 0.00<br>0.00<br>0.00<br>0.00<br>0.00                        |                            |
|             | 1<br>2<br>3<br>4<br>5<br>6                | 2014<br>2015<br>2016<br>2017<br>2018<br>2019                                 | 0,00<br>0,00<br>0,00<br>0,00<br>0,00<br>0,00      | 0,00<br>0,00<br>0,00<br>0,00<br>0,00                 | 0,00<br>0,00<br>0,00<br>0,00<br>0,00                        | 0,00<br>0,00<br>0,00<br>0,00<br>0,00                        | 0,00<br>0,00<br>0,00<br>0,00<br>0,00                        | 0.00<br>0.00<br>0.00<br>0.00<br>0.00<br>0.00                |                            |
|             | 1<br>2<br>3<br>4<br>5<br>6<br>7           | 2014<br>2015<br>2016<br>2017<br>2018<br>2019<br>2020                         | 0,00<br>0,00<br>0,00<br>0,00<br>0,00<br>0,00      | 0,00<br>0,00<br>0,00<br>0,00<br>0,00<br>0,00         | 0,00<br>0,00<br>0,00<br>0,00<br>0,00<br>0,00                | 0,00<br>0,00<br>0,00<br>0,00<br>0,00<br>0,00                | 0,00<br>0,00<br>0,00<br>0,00<br>0,00<br>0,00                | 0,00<br>0,00<br>0,00<br>0,00<br>0,00<br>0,00                |                            |
|             | 1<br>2<br>3<br>4<br>5<br>6<br>7<br>8      | 2014<br>2015<br>2016<br>2017<br>2018<br>2019<br>2020<br>2020<br>2021         | 0,00<br>0,00<br>0,000<br>0,000<br>0,000<br>0,000  | 0,00<br>0,00<br>0,00<br>0,00<br>0,00<br>0,00<br>0,00 | 0,00<br>0,00<br>0,00<br>0,00<br>0,00<br>0,00<br>0,00        | 0,00<br>0,00<br>0,00<br>0,00<br>0,00<br>0,00<br>0,00        | 0,00<br>0,00<br>0,00<br>0,00<br>0,00<br>0,00<br>0,00        | 0,00<br>0,00<br>0,00<br>0,00<br>0,00<br>0,00<br>0,00        |                            |
|             | 1<br>2<br>3<br>4<br>5<br>6<br>7<br>8<br>9 | 2014<br>2015<br>2016<br>2017<br>2018<br>2019<br>2020<br>2021<br>2021<br>2022 | 0,00<br>0,000<br>0,000<br>0,000<br>0,000<br>0,000 | 0,00<br>0,00<br>0,00<br>0,00<br>0,00<br>0,00<br>0,00 | 0,00<br>0,00<br>0,00<br>0,00<br>0,00<br>0,00<br>0,00<br>0,0 | 0,00<br>0,00<br>0,00<br>0,00<br>0,00<br>0,00<br>0,00<br>0,0 | 0,00<br>0,00<br>0,00<br>0,00<br>0,00<br>0,00<br>0,00<br>0,0 | 0,00<br>0,00<br>0,00<br>0,00<br>0,00<br>0,00<br>0,00<br>0,0 |                            |

Gambar61. PERHITUNGAN KOMPENSASI KERUGIAN FISKAL

| HEADER      |          |                 |                              |                                 |        |      |      |         |         |      |                            |
|-------------|----------|-----------------|------------------------------|---------------------------------|--------|------|------|---------|---------|------|----------------------------|
| ax period y | /EAR     |                 | 2023                         | Corporate Income Tax            | Return |      |      | _       |         |      |                            |
|             |          |                 |                              | Tax Year                        | 2014   |      |      |         |         |      |                            |
| ALCULATION  | N OF FIS | CAL LOSS COMPEN | ISATION FOR THE YEAR 2023 AN | Fiscal Net Profit<br>Income     | Rp.    |      |      |         | 0,00    |      |                            |
|             |          |                 |                              | Fiscal Loss<br>Compensation Y-4 | Rp.    |      |      |         | 0,00    |      |                            |
| ACTI N      | 10       | FISCAL NETT PF  | ROFIT (LOSS) INCOME          | Fiscal Loss                     | Rp.    |      |      |         | 0,00    |      | Y+1                        |
|             | 7        | YEAR            | RUPIAH                       | Fiscal Loss                     | Rp.    |      |      |         | 0.00    |      | (FOLLOWING TAX YEAR)RUPIAH |
|             |          | 2014            | 0,00                         | Compensation Y-2                |        |      |      |         |         | 0,00 |                            |
|             | 2        | 2015            | 0,00                         | Fiscal Loss                     | Rp.    |      |      |         | 0,00    | 0,00 |                            |
|             | 3        | 2016            | 0,00                         | Compensation Y-1                | 0      |      |      |         | 0.00    | 0,00 |                            |
|             | 4        | 2017            | 0,00                         | Compensation 2023               | ĸp.    |      |      |         | 0,00    | 0,00 |                            |
|             | 5        | 2018            | 0,00                         | Fiscal Loss                     | Rp.    |      |      |         | 0,00    | 0,00 |                            |
|             | 6        | 2019            | 0,00                         | Compensation Y+1                |        |      |      |         |         | 0,00 |                            |
|             | 7        | 2020            | 0,00                         |                                 | _      |      |      |         |         | 0,00 |                            |
|             | 8        | 2021            | 0,00                         |                                 |        |      |      | × Close | al Save | 0,00 |                            |
|             | 9        | 2022            | 0,00                         | 0,00                            | 0,00   | 0,00 | 0,00 |         |         | 0,00 |                            |
| 0 1         | 10       | 2023            | 0,00                         | 0,00                            | 0,00   | 0,00 | 0,00 |         |         | 0,00 |                            |
|             |          |                 | GPOSS SALES                  | 0.00                            | 0.00   | 0.00 | 0.00 |         |         | 0.00 |                            |

Gambar62. UBAH DATA PERHITUNGAN KOMPENSASI KERUGIAN FISKAL

#### **PETUNJUK PENGISIAN**

- Wajib pajak dapat mengubah data yang telah tersedia dengan mengklik ikon pensil
   [1].
- Berikutnya akan tertampil formulir isian untuk mengubah detil perhitungan kompensasi kerugian fiskal untuk tahun pajak yang dipilih [2].
- Ubah data diakhiri dengan mengklik tombol "Simpan (Save)" [3].

#### Lampiran 8 (L8)

Lampiran ini berisikan perhitungan PPh terutang jika memilih menggunakan tarif PPh Pasal 31E.

| ADER     |                                                                                                    |      |              |
|----------|----------------------------------------------------------------------------------------------------|------|--------------|
| X PERIOD | 2023 2023 2023 2023 2023 2023 2023 2023                                                            |      |              |
| CALCU    | LATION OF FACILITIES OF INCOME TAX RATE REDUCTION FOR DOMESTIC CORPORATE TAXPAYERS                 |      |              |
| NO.      | DESCRIPTION                                                                                        | AMOL | JNT (Rupiah) |
| 1.       | Gross Turnover 1                                                                                   |      |              |
|          | Gross Turnover                                                                                     | Rp.  | 0,00         |
| 2.       | Taxable Income                                                                                     |      |              |
|          | a. Taxable income from the share of gross circulation that is granted the facility                 | Rp.  | 0,00         |
|          | b. Taxable income from the share of gross circulation that is not granted the facility             | Rp.  | 0,00         |
| 3.       | Income Tax Payable                                                                                 |      |              |
|          | a. Income Tax Payable from Taxable Income from the gross turnover that is granted the facility     | Rp.  | C            |
|          | b. Income Tax Pavable from Taxable Income from the gross turnover that is not granted the facility | Rp.  | c            |
|          |                                                                                                    |      |              |

Gambar63. PERHITUNGAN FASILITAS PENGGUNAAN TARIF PPH PASAL 31 E

#### **PETUNJUK PENGISIAN**

- Angka 1 diisikan dengan peredaran bruto yang dimiliki oleh wajib pajak pada tahun pajak yang dilaporkan [1].
- Angka 2 adalah Penghasilan Kena Pajak yang diisikan secara otomatis oleh sistem
   [2].
- Angka 3 adalah Pajak terutang yang terisi otomatis hasil perhitungan Angka 2 dikalikan dengan Tarif PPh Pasal 31E [3].

#### Lampiran 9 (L9)

Lampiran 9 ini berisikan daftar penyusutan dan amortisasi. Terdiri atas 3 bagian utama yaitu:

- Tangible Asset (Harta Berwujud)
- Building (Bangunan)
- Intangible Asset (Harta Tidak Berwujud)

| List Of Fiscal Dep                                                                              | reciation And A | mortization          |  |
|-------------------------------------------------------------------------------------------------|-----------------|----------------------|--|
| HEADER                                                                                          |                 |                      |  |
| TAX PERIOD YEAR<br>TIN/NIK                                                                      | 2023            |                      |  |
| XML Upload -                                                                                    |                 |                      |  |
| > TANGIBLE ASSET                                                                                |                 |                      |  |
| > BUILDING(S)                                                                                   |                 |                      |  |
| TOTAL OF FISCAL DEPRECIATION<br>TOTAL OF COMMERCIAL DEPRECIATION<br>DIFFERENCES OF DEPRECIATION |                 | 0,00<br>0,00<br>0,00 |  |
| > INTANGIBLE ASSET                                                                              |                 |                      |  |
| TOTAL FISCAL AMORTIZATION<br>TOTAL COMMERCIAL AMORTIZATION<br>DIFFERENCES OF AMORTIZATION       |                 | 0,00<br>0,00<br>0,00 |  |

Gambar64. DAFTAR PENYUSUTAN DAN AMORTISASI FISKAL

#### **PETUNJUK PENGISIAN**

Rekapitulasi Penyusutan (Harta Berwujud dan Bangunan) dan rekapitulasi Amortisasi (Harta Tidak Berwujud) tersedia pada masing-masing kategori

| +        | Add            |                               |                             |                     |                                            |                                                     |                 |                                              |                                                      |  |
|----------|----------------|-------------------------------|-----------------------------|---------------------|--------------------------------------------|-----------------------------------------------------|-----------------|----------------------------------------------|------------------------------------------------------|--|
| AC<br>TI | CODE OF ASSETS |                               |                             | ACQ<br>UISIT<br>ION | REM<br>AINI<br>NG B<br>OOK<br>VALU<br>E IN | DEPRECIATION/AMOR                                   | TIZATION METHOD | FISCA<br>L DEP<br>RECI<br>ATIO<br>N/A<br>MOR |                                                      |  |
| O<br>N   | 11             | GROUP/TYPE OF ASSET(S) 11     | MONTH/YEAR OF ACQUISITION 1 | PRICE<br>(Rp)<br>11 | CE BEGI<br>p) NNIN<br>G OF<br>YEAR<br>(Rp) | tice THE<br>BEGI<br>NNIN<br>TL G OF<br>YEAR<br>(Rp) | COMMERCIAL 11   | FISCAL (1)                                   | TIZAT<br>ION I<br>N THI<br>S YEA<br>R (R<br>P)<br>TI |  |
|          | <b>v</b>       | Select GROUP/TYPE OF ASSET(S) | <b>8 8</b>                  | V                   | V                                          | Select COMMERCIAL                                   | Select FISCAL   | V                                            |                                                      |  |

Gambar65. TABEL HARTA BERWUJUD (TANGIBLE ASSET)

#### Tangible Asset (Harta Berwujud)

**Tangible Asset** (Harta Berwujud) ditampilkan dalam bentuk tabel untuk setiap Group (Kelompok) Harta, tersedia Kelompok Harta 1-4 sesuai dengan aturan saat ini, serta disediakan Other Group (Kelompok Lain) untuk harta-harta yang tidak dapat dikategorisasi.

Untuk menambahkan harta, klik tombol "**+***Add* (**Tambah**)", sistem akan menampilkan formulir penambahan harta.

|    | P 1            |                                           |               |                 |   |
|----|----------------|-------------------------------------------|---------------|-----------------|---|
| +  | Add            | GROUP 1                                   |               |                 |   |
| Ċ  |                | Code Of Asset                             |               |                 |   |
|    |                | Asset Type *                              | Please Select |                 | ~ |
|    |                | Month / Year Acquisition *                | mm yyyy       | <b>7</b>        |   |
| AC |                | Cost Of Acquisition *                     | Rp.           |                 |   |
| TI | CODE OF ASSETS | Fiscal Book At The Begining Of The Year * | Rp.           |                 |   |
| N  |                | Method Of Depreciation                    | Commercial *  | Please Select 🗸 |   |
|    |                |                                           | Fiscal *      | Please Select 🗸 |   |
|    |                | Fiscal Depreciation In This Year *        | Rp.           |                 |   |
|    |                | Notes                                     |               |                 |   |
| N  |                | Fiscal Depreciation In This Year *        | Fiscal *      | Please Select V |   |

Gambar66. TAMBAH DATA HARTA BERWUJUD SELAIN BANGUNAN

#### Code of Asset

Berisi data kode harta, terisi sesuai dengan isian Jenis Harta.

Asset Type

Berisi data Jenis Harta yang dapat dipilih dari daftar menurun yang telah disediakan.

• Month/ Year Acquisition

Berisi data Bulan/ Tahun Pembelian.

• Cost of Acquisition

Berisi data Biaya Pembelian.

- *Fiscal Book At The Beginning Of The Year* Berisi data Nilai buku fiskal di awal tahun.
- Method of Depreciation

Berisi data Metode Penyusutan baik komersial atau fiskal yang dapat dipilih dari daftar menurun yang telah disediakan.

Fiscal Depreciation In This Year
 Berisi data Nilai penyusutan fiskal tahun berjalan

#### Notes

Berisi Catatan, dipakai untuk memperjelas informasi harta.

#### Pilihan Jenis Harta Berwujud:

- Sepeda
- Motor
- Mobil Penumpang
- Bus
- Kendaraan Angkutan
- Kendaraan Khusus
- Kereta
- Pesawat Terbang
- Kapal Laut
- Mesin

- Cart
- Kapal Pesiar
- Peralatan
- Aset Bergerak Lainnya
- Peralatan Olahraga Khusus
- Peralatan Elektronik
- Rumah Tangga/Furnitur
- Peralatan Lainnya
- Jet Ski
- Aset Lainnya

#### Pilihan Metode Penyusutan Komersial:

- Garis Lurus
- Jumlah Angka Tahun
- Saldo Menurun
- Saldo Menurun Ganda
- Jumlah Jam Jasa
- Jumlah Satuan Produksi
- Metode Lainnya

#### Pilihan Metode Penyusutan Fiskal:

- GL/Straight Line (Garis Lurus)
- JSP/ Number of Production Unit (Jumlah Satuan produksi)
- SM/ Declining Method (Saldo Menurun)

#### **Building (Bangunan)**

Untuk Building (Bangunan), disediakan kategori Bangunan Permanent dan Non Permanent. Cara pengisian sama dengan pengisian harta berwujud.

Untuk menambahkan harta, klik tombol "**+***Add* (**Tambah**)", sistem akan menampilkan formulir penambahan harta.

| + Add                   |                                           |               |               |        |                |  |
|-------------------------|-------------------------------------------|---------------|---------------|--------|----------------|--|
|                         | PERMANENT                                 | _             | _             |        | _              |  |
|                         | Code Of Asset                             |               |               |        |                |  |
| AC<br>TI CODE OF ASSETS | Asset Type *                              | Please Select |               |        |                |  |
| 0 11                    | Month / Year Acquisition *                | mm yyyy       | 8 B           |        |                |  |
|                         | Cost Of Acquisition *                     | Rp.           |               |        |                |  |
|                         | Fiscal Book At The Begining Of The Year * | Rp.           |               |        |                |  |
|                         | Method Of Depreciation                    | Commercial *  | Please Select | $\sim$ |                |  |
| Π                       | Se                                        | Fiscal *      | Please Select | ~      |                |  |
| No data found           | Fiscal Depreciation In This Year *        | Rp.           |               |        |                |  |
| No data lound.          | Notes                                     |               |               |        |                |  |
|                         | -                                         |               |               |        |                |  |
|                         |                                           |               |               |        | 🗙 Close 🗎 Save |  |

Gambar67. TAMBAH DATA HARTA BANGUNAN

#### Pilihan Tipe Harta Bangunan:

- Bangunan untuk tempat tinggal
- Bangunan untuk usaha (toko, pabrik, kantor, gudang, dan sejenisnya)
- Bangunan yang disewakan
- Apartemen
- Aset tidak Bergerak Lainnya

Rekapitulasi untuk Penyusutan dapat diisi oleh wajib pajak apabila terdapat perbedaan antara Penyusutan Fiskal dan Penyusutan Komersial.

| TOTAL OF FISCAL DEPRECIATION     | 0,00 |
|----------------------------------|------|
| TOTAL OF COMMERCIAL DEPRECIATION | 0,00 |
| DIFFERENCES OF DEPRECIATION      | 0,00 |
|                                  |      |

Gambar68. REKAPITULASI PENYUSUTAN

#### Intangible Asset (Harta Tidak Berwujud)

Sama dengan Tangible Asset (Harta Berwujud), Intangible Asset (Harta Tidak Berwujud) juga ditampilkan dalam bentuk tabel untuk setiap Group (Kelompok) Harta, tersedia Kelompok Harta 1-4 sesuai dengan aturan saat ini, serta disediakan Other Group (Kelompok Lain) untuk harta-harta yang tidak dapat dikategorisasi.

Untuk menambahkan harta, klik tombol "+**Add** (**Tambah**)", sistem akan menampilkan formulir penambahan harta.

| ~ |
|---|
|   |
|   |
|   |
|   |
|   |
|   |
|   |
|   |
|   |

TAMBAH HARTA TIDAK BERWUJUD (INTANGIBLE ASSET)

Pilihan Jenis Harta Tidak Berwujud:

- Paten
- Royalti
- Merek dagang
- Merek Hak Bangunan
- Merek Hak Budidaya
- Hak Penggunaan

- Niat baik/ Goodwill
- Hak Pengusahaan Hutan
- Hak di Lapangan Minyak dan Gas
- Hak Eksploitasi Sumber Daya Alam dan Hasil Alam Lainnya
- Harta Tidak Berwujud Lainnya

Rekapitulasi untuk Amortisasi dapat diisi oleh wajib pajak apabila terdapat perbedaan antara Amortisasi Fiskal dan Amortisasi Komersial.

| TOTAL FISCAL AMORTIZATION     | 0,00 |
|-------------------------------|------|
| TOTAL COMMERCIAL AMORTIZATION | 0,00 |
| DIFFERENCES OF AMORTIZATION   | 0,00 |
|                               |      |

Gambar69. REKAPITULASI AMORTISASI

#### Lampiran 10 (L10)

Lampiran 10 ini berisi tentang pernyataan transaksi dalam hubungan Istimewa.

Terdiri dari 4 (empat) bagian terpisah

- Lampiran 10-A Daftar pihak terkait
- Lampiran 10-B Pernyataan terkait transaksi dalam hubungan Istimewa.
- Lampiran 10-C Daftar transaksi dalam hubungan istimewa dengan pihak terkait yang merupakan warga dari negara "*tax heaven country*".
- Lampiran 10-D Ikhtisar Dokumen Induk dan Dokumen Lokal.

#### **PETUNJUK PENGISIAN**

Hubungan istimewa di antara Wajib Pajak dapat terjadi karena ketergantungan atau keterikatan satu dengan yang lain yang disebabkan karena:

• kepemilikan atau penyertaan modal

Hubungan istimewa dianggap ada apabila terdapat hubungan kepemilikan yang berupa penyertaan modal sebesar 25% (dua puluh lima persen) atau lebih secara langsung ataupun tidak langsung.

• adanya penguasaan melalui manajemen atau penggunaan teknologi.

Hubungan istimewa di antara Wajib Pajak dapat juga terjadi karena penguasaan melalui manajemen atau penggunaan teknologi, walaupun tidak terdapat hubungan kepemilikan. Hubungan istimewa dianggap ada apabila satu atau lebih perusahaan berada di bawah penguasaan yang sama. Demikian juga hubungan di antara beberapa perusahaan yang berada dalam penguasaan yang sama tersebut.

Kriteria tax heaven country yaitu:

- Negara yang mengenakan tarif pajak rendah atau negara yang tidak mengenakan PPh; atau
- Negara yang menerapkan kebijakan kerahasiaan bank dan tidak melakukan pertukaran informasi.

- Negara yang mengenakan tarif rendah adalah negara yang mengenakan tarif pajak atas penghasilan lebih rendah 50% dari tarif badan di Indonesia. (untuk tahun 2009 lebih rendah dari 14% dan untuk tahun 2010 lebih rendah dari 12,5%)
- Negara yang menerapkan kebijakan kerahasiaan bank dan tidak melakukan pertukaran informasi adalah negara atau jurisdiksi yang berdasarkan perundangundangannya melarang pemberian informasi nasabahnya, termasuk untuk keperluan informasi yang berkaitan dengan perpajakan.

Ketentuan mengenai *tax heaven country* lebih lanjut akan diatur dalam Peraturan Menteri Keuangan.

#### Lampiran 10-A Daftar pihak terkait

- Diisi dengan rincian pihak terkait hubungan istimewa.
- Wajib Pajak dapat menambah informasi terkait data terkait pihak yang memiliki hubungan istimewa dengan mengklik tombol "+Add" [1]
- Penambahan data diakhiri dengan mengklik tombol "Simpan (Save)" [2]

| ADER               |                                        |                            |         |            |
|--------------------|----------------------------------------|----------------------------|---------|------------|
| x Year             | 2023                                   |                            |         |            |
| N                  | List of Related Parties                |                            |         |            |
|                    | TIN                                    | TIN of Transaction Partner |         |            |
| t of Relations     | Name *                                 |                            |         |            |
|                    | Country *                              | Please Select              | ~       |            |
| + Add XML Upload - | Type Of Relationship *                 | Please Select              | ~       |            |
|                    | Business Activity *                    |                            |         |            |
|                    | Type of Transaction *                  | Please Select              | ~       |            |
|                    | Transaction Value *                    | Rp.                        | Trans   |            |
| TI Name 11 catio   | Pricing Method Applied *               | Please Select              | v n Val | Pricing Me |
| N N                | Reason of Pricing Method Application * |                            | 210     |            |
|                    |                                        |                            | × Close |            |

Gambar70. PENAMBAHAN DAFTAR PIHAK TERKAIT

• TIN

Berisi data NPWP pihak terkait dalam hubungan Istimewa.

• Name

Berisi data nama pihak terkait dalam hubungan Istimewa.

Country

60

Berisi data negara pihak terkait dalam hubungan Istimewa yang dapat dipilih dari daftar menurun yang disediakan.

#### • Type of Relationship

Berisi data jenis hubungan yang dapat dipilih dari daftar menurun yang disediakan.

- Business Activity
   Berisi data kegiatan bisnis dari pihak terkait dalam hubungan Istimewa.
- *Type of Transaction* Berisi data jenis transaksi yang dapat dipilih dari daftar menurun yang disediakan.
- Transaction Value
   Berisi data nilai transaksi
- Pricing Method Applied
   Berisi data metode penentuan harga transaksi yang dapat dipilih dari daftar menurun yang disediakan
- *Reason of Pricing Method Application* Berisi alas an penggunaan metode penentuan harga transaksi yang dipilih.

#### 10-B Pernyataan terkait transaksi dalam hubungan Istimewa

Wajib pajak akan dipandu memberikan serangkaian pernyataan terkait adanya transaksi dalam hubungan Istimewa.

| CLARATION OF TRANSACTION WITH RELATED PARTIES                                                                                                    |          |        |
|----------------------------------------------------------------------------------------------------|----------|--------|
|                                                                                                    |          |        |
| EADER                                                                                                    |          |        |
| Tax Year 2023                                                                                                    |          |        |
| TIN                                                                                                    |          |        |
|                                                                                                    |          |        |
|                                                                                                    |          |        |
|                                                                                                    |          |        |
| 1. Regarding a Detailed Company Description                                                                                                    |          |        |
| That we have made notes on :                                                                                                    | o No     | Yes    |
| Ownersnip structure that shows the relationship between all companies in one group.                                                                                 | No       | Yes    |
| Organization structure of the Taunauer's hurineers activities include details of the functions carried out hu the units within the Taunauer's company.              | №        | Ves    |
| me operational aspects of the laxpayer's business activities include becaus of the functions carried out by the units within the laxpayer's company<br>organization | <u> </u> |        |
| Detailed Description of Business Environment                                                                                                    | ⊖ No     | Ves    |
|                                                                                                    |          |        |
| 2. Regarding the transaction That we have made notes on :                                                                                                    |          |        |
| Taxpaver transaction related parties.                                                                                                    | ⊖ No     | Ves    |
| Taxpaver transaction with companies that are not related parties and information about comparable transaction.                                                      | _ No     | Ves    |
| In the event that the Taxpaver act as a party that sells, delivers or lends ind the transactions as mentioned above, we have maintained the following               |          |        |
| records:                                                                                                    |          |        |
| - Pricing policies and price list for the last 5 (five) years                                                                                                    | ~        |        |
| - Details of manufacturing costs or costs of preparing services                                                                                                    | O NO     | () yes |
| 3. Renarding the Notes of Comparibility Analysis Result                                                                                                    |          |        |
| That we have made notes on :                                                                                                    |          |        |
| The characteristics of the products (goods, services, loans, financial instruments, etc.) are transacted                                                            | O No     | Ves    |
| The functional analysis which becomes the consideration for the transaction between the taxpayer and a company that has related relationship, all risks             | ⊖ No     | ⊖ Yes  |
| are assumed and the assets are used in the transaction.                                                                                                    | ∩ No     | ⊖ Yes  |
| Economic conditions at the time of the transaction.                                                                                                    | ○ No     | Yes    |
| lerms of transactions, including contractual agreements between taxpayer and related parties aboard.                                                                | ○ No     | Ves    |
| laxpayer's business strategy at the time of making affiliate transactions.                                                                                          |          |        |
| 4. Regarding the Notes of Fair Price Determination                                                                                                    |          |        |
| That we have made notes on :                                                                                                    |          |        |
| The pricing methodology applied by the Taxpayer, which shows how a fair price is obtained, and the reason for the method being chosen compared to other methods.    | O No     | ◯ Yes  |
| Comparative data used by taxpayers to determine transfer prices.                                                                                                    | O No     | ⊖ Yes  |
|                                                                                                    | O No     | Yes    |

Gambar71. PERNYATAAN TRANSAKSI DALAM HUBUNGAN ISTIMEWA

## Lampiran 10-C Daftar transaksi dalam hubungan istimewa dengan pihak terkait yang merupakan warga dari negara "tax heaven country"

- Diisi dengan rincian transaksi dalam hubungan istimewa dengan pihak terkait yang merupakan warga dari negara "*tax heaven country*".
- Wajib Pajak dapat menambah informasi dengan mengklik tombol "+Add" [1]
- Penambahan data diakhiri dengan mengklik tombol "Simpan (Save)" [2]

| HEADER              |                               |               |                |
|---------------------|-------------------------------|---------------|----------------|
| 'ax Year            | 2023                          |               |                |
| ĨN                  |                               |               |                |
|                     |                               |               |                |
|                     | TRANSACTION PARTNER           |               |                |
| IF THE TAX          | Name of Transaction Partner * |               |                |
| + Add               | Type of Transaction Code *    | Please Select | ~              |
|                     | Country Code *                | Please Select | ~              |
| ACTION N            | Transaction Value *           | Rp.           |                |
| No data to display. |                               |               | X Close 🛱 Save |
|                     |                               |               |                |

Gambar72. PENAMBAHAN RINCIAN DATA TRANSAKSI DALAM HUBUNGAN ISTIMEWA (RESIDENT TAX HEAVEN COUNTRY)

#### • Name of Transaction Partner

Berisi data nama pihak terkait.

#### • Type of Transaction Code

Berisi data kode tipe transaksi yang dapat dipilih dari daftar menurun yang disediakan.

#### Country Code

Berisi data kode negara yang dapat dipilih dari daftar menurun yang disediakan.

#### • Transaction Value

Berisi nilai transaksi dalam hubungan Istimewa

#### Lampiran 10-D Ikhtisar Dokumen Induk dan Dokumen Lokal

- Dalam ikhtisar tersebut terdapat pernyataan Wajib Pajak bahwa telah menyelenggarakan *Master File* dan *Local File* berdasarkan data dan informasi yang tersedia pada saat dilakukannya transaksi afiliasi.
- Wajib pajak juga perlu memperhatikan isian tanggal tersedianya Dokumen Induk dan Dokumen Lokal.

| Tax Year                                                                                                    | 2023                                                                                                    |
|----------------------------------------------------------------------------------------------------|----------------------------------------------------------------------------------------------------|
| ΓIN                                                                                                    |                                                                                                    |
|                                                                                                    |                                                                                                    |
|                                                                                                    |                                                                                                    |
|                                                                                                    |                                                                                                    |
| . MASTER DOCUMENTARY                                                                                                    | JUMMARY *                                                                                                    |
| Structure and Chart of Bus                                                                                                    | er oocument winch is the basis for the application of the Fairness and Common submets virtuopies (atm s length principles, which contains information about the business group as toulows :<br>inses Group Ownership and Country or Unidiction of Fairness Musiciness (atm s length principles, which contains information about the business group as toulows :<br>inses Group Ownership and Country or Unidiction of Fairness Musiciness (atm s length principles, which contains information about the business group as toulows :                                                                                                    |
|                                                                                                    |                                                                                                    |
| Business Activities Conduc                                                                                                    | ea by business Group *                                                                                                    |
| Intangible Assets Owned b                                                                                                    | y Business Group *                                                                                                    |
| Financing and Financial Ac                                                                                                    | tivities in Business Groups *                                                                                                    |
| Parent Entity's Consolidate                                                                                                    | rd Einancial Statments and Taxation Information related to Affiliated Transactions *                                                                                                    |
|                                                                                                    |                                                                                                    |
|                                                                                                    |                                                                                                    |
| II. LOCAL DOCUMENTARY SI                                                                                                    | IMMARY *                                                                                                    |
| Taxpayer Identity and Busi                                                                                                    | uccunient mich site das no die application of die rainess and common submess mincipes (annis rengin principe), mich contains monitation aucut de dualiess group as rollows .<br>Inses Activities                                                                                                    |
|                                                                                                    |                                                                                                    |
| Information on Affiliated I                                                                                                    | 'ansactions and independent inansactions conducted by laxpayer *                                                                                                    |
| Application of the Fairness                                                                                                    | and Common Business Principles *                                                                                                    |
| Taxpayer Financial Informa                                                                                                    | tion *                                                                                                    |
| Non-Financial Events / Eve                                                                                                    | ints / Facts that Affect Pricing or Profit Levels *                                                                                                    |
|                                                                                                    |                                                                                                    |
|                                                                                                    |                                                                                                    |
| and the second second sec | ATION AND PROVISION OF MASTER AND LOCAL DOCUMENTS *<br>ument and local documents based on data and information available at time of carrying out the Affiliated Transaction, and :                                                                                                    |
| III. STATEMENT OF ORGANIZ                                                                                                    | The second second s |
| III. STATEMENT OF ORGANIZ<br>That we have held master doc<br>1. The Master Documents wer                                                                                                    | 2 Available on the date * dd-mm-yyyy 😝 🔀                                                                                                    |

Gambar73. IKHTISAR DOKUMEN INDUK DAN DOKUMEN LOKAL

#### Lampiran 11 (L11)

Lampiran 11 ini terdiri dari 2 (dua) bagian terpisah

• Lampiran 11-A Rekapitulasi Biaya-Biaya Tertentu

| RECAPITULATION OF                                                        | CERTAIN EXPENSES             |  |
|--------------------------------------------------------------------------|------------------------------|--|
| HEADER                                                                   |                              |  |
| TAX YEAR<br>COLLECTOR TIN                                                | 2023                         |  |
| I. NOMINATION LIST OF PROMOTION E     II. NOMINATION LIST OF ENTERTAINMI | EXPENSES AND BENEFIT IN KIND |  |
| > III. LIST OF UNCOLLECTIBLE DEBT                                        |                              |  |
| > IV. RECAPITULATION FOR TAXPAYER WI                                     | HO PROVIDES BENEFIT IN KINDS |  |
| > V. NON-PERFORMING LOAN DEBTORS                                         | UST                          |  |

Gambar74. REKAPITULASI BIAYA-BIAYA TERTENTU

• Lampiran 11-B Perhitungan Debt to Equity Ratio (DER)

| CALCULATION OF DE                  | EBT TO EQUITY RATIO |  |
|------------------------------------|---------------------|--|
| HEADER                             |                     |  |
| TAX YEAR<br>COLLECTOR TIN          | 2023                |  |
| > I. CALCULATION OF EBITDA         |                     |  |
| > II. DEBT TO EQUITY RATIO (DER)   |                     |  |
| > III. CALCULATION OF BORROWING CO | ST                  |  |

Gambar75. PERHITUNGAN DEBT TO EQUITY RATIO (DER)

#### **PETUNJUK PENGISIAN**

Lampiran 11-A Rekapitulasi Biaya-Biaya Tertentu

- Wajib Pajak dapat mengisikan data biaya-biaya tertentu pada bagian yang disediakan (Bagian I untuk data biaya promosi dan data natura/kenikmatan., Bagian II untuk data biaya *entertainment*, Bagian III untuk data Utang tak tertagih, Bagian IV untuk rekapitulasi pemberian natura/kenikmatan, dan Bagian V untuk data rincian debitur atas utang tak tertagih).
- Wajib Pajak dapat menambah informasi dengan mengklik tombol "+Add"
- Penambahan data diakhiri dengan mengklik tombol "Simpan (Save)"

| X YEAR<br>DLLECTOR TIN                              | 2023                   |                          |               |                                                                                                    |                       |                       |                       |               |               |              |                              |              |                       |                         |                   |
|-----------------------------------------------------|------------------------|--------------------------|---------------|----------------------------------------------------------------------------------------------------|-----------------------|-----------------------|-----------------------|---------------|---------------|--------------|------------------------------|--------------|-----------------------|-------------------------|-------------------|
| I. NOMINATION LIST OF PROM                          | OTION EXPENSES AN      | d benefit in Kind        |               |                                                                                                    |                       |                       |                       |               |               |              |                              |              |                       |                         |                   |
| + Add XML Upload •                                  |                        |                          |               |                                                                                                    |                       |                       |                       |               |               |              |                              |              |                       |                         |                   |
| 000                                                 |                        |                          |               |                                                                                                    |                       |                       |                       |               |               |              | BEC101                       |              |                       | m.                      |                   |
| AC N RECIPIENT - IDENTI<br>DN T NUMBER 11           | RECIPIENT NAME         | RECIPIENT ADDR<br>BSS [] | REC           | CIPIENT - DATE                                                                                                    | u –                   | RECH                  | PIENT - FORM a        | AND TYPE OF   | EXPENSES 1    | 2            | ENT -<br>AMO<br>UNT<br>(Rp.) | RECIPIENT I  | HC<br>DESCR NO<br>L X | ILDI<br>ITA WIT<br>IR P | HHOLDIN<br>NUMBER |
| <b>v</b>                                            |                        | <b>v</b>                 |               |                                                                                                    | 8 7                   | Select RECIPIE        | NT - FORM AN          | D TYPE OF EXP | enses         | ~            | V                            |              |                       | r (                     | V                 |
| No data found.                                      |                        |                          |               | Showing 0 to                                                                                                    | 0 of 0 entries        | сс с                  | > >>                  | 10 🗸          |               |              |                              |              |                       |                         |                   |
| II. NOMINATION LIST OF ENTER                        | RTAINMENT EXPENSE      | s                        |               |                                                                                                    |                       |                       |                       |               |               |              |                              |              |                       |                         |                   |
| + Add XML Upload •                                  |                        |                          |               |                                                                                                    |                       |                       |                       |               |               |              |                              |              |                       |                         |                   |
| 000                                                 |                        |                          |               |                                                                                                    |                       |                       |                       |               |               |              |                              |              |                       |                         |                   |
| ACT ENTERTAINMENT - DA                              | R 11 ENTERS            | AINMENT - PLA EF         | DRESS 1       | T AD ENTE                                                                                                    | RTAINMENT - T<br>E TI | YP MENT A<br>OUNT (Rg | N PARTNE<br>M R - NAM | PARTNER       | POSITION      | PARTNER      | COMPANY<br>KE TI             | PARTNER      | TYPE OF BU            | DESC                    | RIPTION           |
|                                                     | 8 8                    | ) V                      | 7             |                                                                                                    | V                     | T<br>T                | T                     |               | V             |              | V                            |              | V                     |                         | V                 |
| No data found.                                      |                        |                          |               | Showing 0 to                                                                                                    | 0 of 0 entries        | и с                   | \$ \$\$               | 10 ~          |               |              |                              |              |                       |                         |                   |
|                                                     |                        |                          |               | Showing 0 to                                                                                                    | o or o entries        |                       |                       | 10 *          |               |              |                              |              |                       |                         |                   |
| III. LIST OF UNCOLLECTIBLE DE                       | π                      |                          |               |                                                                                                    |                       |                       |                       |               |               |              |                              |              |                       |                         |                   |
| + Add XMLUpkad •                                    |                        |                          |               |                                                                                                    |                       |                       |                       |               |               |              |                              |              |                       |                         |                   |
| AC N IDENTITY NUMBER                                |                        |                          | DEBI          |                                                                                                    |                       |                       |                       |               |               |              |                              |              |                       |                         |                   |
| N * II                                              | DEBIORS NAME           | ADDRESS                  | ti titis      | E DEBT                                                                                                    |                       | EDUCTION MET          | HOD 11                |               | TYP           | E OF FULHIL  | MENT PROV                    | ING DOCUMEN  | IT OF REQU            | REMENTS                 | 94.<br>(14)       |
| No data found.                                      | ∑ ¥                    | Y                        | 8             | V                                                                                                    | Select DED            | UCTION METHO          | 0 4                   |               | Select TYPE ( | OF FULFILLME | INT PROVIN                   | G DOCUMENT O | OF REQUIREN           | IENTS                   | ~                 |
|                                                     |                        |                          |               | Showing 0 to                                                                                                    | 0 of 0 entries        | «. «                  | > >>                  | 10 🗸          |               |              |                              |              |                       |                         |                   |
| IV. RECAPITULATION FOR TAXP                         | AYER WHO PROVIDES      | 5 BENEFIT IN KINDS       |               |                                                                                                    |                       |                       |                       |               |               |              |                              |              |                       |                         |                   |
| ✓ IV.A LIST OF FACILITIES AND                       | FACILITIES AS INTEN    | IDED IN ARTICLE 4 VE     | RSE (1) PMK N | IO. 167/PMK.03                                                                                                    | /2018 AND ITS         | DEPRECIATION          |                       |               |               |              |                              |              |                       |                         |                   |
| + Add                                               |                        |                          |               |                                                                                                    |                       |                       |                       |               |               |              |                              |              |                       |                         |                   |
| ACTIO NO TYPE OF TAX                                | IGIBLE ASSETS          | YEAR OF ACQUISIT         | ACQUISI<br>E  | TION VALU                                                                                                    | UP TO                 | PREVIOUS YEAF         | -ar                   | 1             | CURRENT       | ATION 11     |                              | 0            | P TO CURRE            | NT YEAR                 | 14                |
| Please Selec                                        |                        |                          |               |                                                                                                    |                       |                       |                       | 0             |               |              |                              | L            |                       | _                       |                   |
| No data to display.                                 |                        |                          |               | Showing 0 to                                                                                                    | 0 of 0 entries        | « с                   | > >>                  | 10 🗸          |               |              |                              |              |                       |                         |                   |
|                                                     | DI APELIENTE PR DE     | WARDS IN THE EXPLANATION | OF NATURA     | OR RENEET IN                                                                                                    | VINDS CRUEN IN        | TH REPORT TO          | THE EVECUTIV          | DN OF         |               |              |                              |              |                       |                         |                   |
| Location Address                                    | PLACEMENTS ON RET      | WARDS IN THE FORM        |               | UN DENEFTT IN                                                                                                    | KINDS GIVEN I         | ITH RESPECT TO        | THEEXECUT             | Die OP        |               |              |                              |              |                       |                         |                   |
| Number Of Decree Of Specific Ar                     | ras Determination      |                          |               |                                                                                                    |                       |                       |                       |               |               |              |                              |              |                       |                         |                   |
| Number Of Decree Of Specific Areas                  | ion Of Specific Areas  | Determination            | Ľ             | 01-01-19/0                                                                                                    |                       |                       |                       |               |               |              |                              |              |                       |                         |                   |
| Date Of Decree Of Extensification<br>Residency Cost | Of Specific Areas Detr | ermination               | •             | 01-01-1970<br>Rp.                                                                                                    | 8                     | R                     |                       |               |               |              |                              |              |                       |                         |                   |
| + Add                                               |                        |                          |               |                                                                                                    |                       |                       |                       |               |               |              |                              |              |                       |                         |                   |
| ACTIO NO TYPE OF TAI                                | IGIBLE ASSETS 1        | YEAR OF ACQUISIT         | ACQUIST       |                                                                                                    | UP TO                 | PREVIOUS YEAR         | C fi                  |               | CURRENT       | ATION 11     |                              | 0            | P TO CURRE            | NT YEAR                 | ni .              |
| Please Selec                                        | : v                    |                          |               |                                                                                                    |                       |                       |                       |               |               |              |                              | [            |                       |                         |                   |
| No data to display.                                 |                        |                          |               | Showing 0 to                                                                                                    | 0 of 0 entries        | ec c                  | > >>                  | 10 ~          |               |              |                              |              |                       |                         |                   |
|                                                     |                        |                          |               | and the second second s |                       |                       |                       |               |               |              |                              |              |                       |                         |                   |

Gambar76. REKAITULASI BIAYA-BIAYA TERTENTU

#### Lampiran 11-B Perhitungan Debt to Equity Ratio (DER)

- Khusus data pada bagian I perhitungan EBITDA akan terisi otomatis setelah mengisi Lampiran 1.
- Wajib pajak dapat mengisikan data lain pada bagian yang disediakan.
- Wajib Pajak dapat menambah informasi dengan mengklik tombol "+Add"
- Penambahan data diakhiri dengan mengklik tombol "Simpan (Save)"

| X YEAR                                                                                                    | 2023                                                                                                    |                                                  |                                                                                                   |                                        |                                                                                                    |                                              |              |                 |              |                          |                                     |                             |
|----------------------------------------------------------------------------------------------------|----------------------------------------------------------------------------------------------------|--------------------------------------------------|---------------------------------------------------------------------------------------------------|----------------------------------------|----------------------------------------------------------------------------------------------------|----------------------------------------------|--------------|-----------------|--------------|--------------------------|-------------------------------------|-----------------------------|
| DLLECTOR TIN                                                                                                    | 001748941011500                                                                                                    | 1                                                |                                                                                                   |                                        |                                                                                                    |                                              |              |                 |              |                          |                                     |                             |
|                                                                                                    |                                                                                                    |                                                  |                                                                                                   |                                        |                                                                                                    |                                              |              |                 |              |                          |                                     |                             |
| I. CALCULATION OF EBITDA                                                                                                    |                                                                                                    |                                                  |                                                                                                   |                                        |                                                                                                    |                                              |              |                 |              |                          |                                     |                             |
| COMMERCIAL NET INCOME                                                                                                    |                                                                                                    | Rp.                                              |                                                                                                   |                                        |                                                                                                    |                                              |              |                 |              |                          |                                     | 0,00                        |
| DEPRECIATION AND AMORTIZATION EX                                                                                                    | PENSES                                                                                                    | Rp.                                              |                                                                                                   |                                        |                                                                                                    |                                              |              |                 |              |                          |                                     | 0,00                        |
| INCOME TAX EXPENSE                                                                                                    |                                                                                                    | Rp.                                              |                                                                                                   |                                        |                                                                                                    |                                              |              |                 |              |                          |                                     | 0,00                        |
| BORROWING COST EXPENSE *                                                                                                    |                                                                                                    | Rp.                                              |                                                                                                   |                                        |                                                                                                    |                                              |              |                 |              |                          |                                     | 0,00                        |
| EBITDA (25%)                                                                                                    |                                                                                                    | Rp.                                              |                                                                                                   |                                        |                                                                                                    |                                              |              |                 |              |                          |                                     | 0,00                        |
|                                                                                                    |                                                                                                    |                                                  |                                                                                                   |                                        |                                                                                                    |                                              |              |                 |              |                          |                                     |                             |
| II. DEBT TO EQUITY RATIO (DER)                                                                                                    |                                                                                                    |                                                  |                                                                                                   |                                        |                                                                                                    |                                              |              |                 |              |                          |                                     |                             |
| ✓ A. CALCULATION OF DEBT BALAN                                                                                                    | ICE AVERAGE                                                                                                    |                                                  |                                                                                                   |                                        |                                                                                                    |                                              |              |                 |              |                          |                                     |                             |
| + 444                                                                                                    |                                                                                                    |                                                  |                                                                                                   |                                        |                                                                                                    |                                              |              |                 |              |                          |                                     |                             |
|                                                                                                    |                                                                                                    |                                                  |                                                                                                   |                                        |                                                                                                    |                                              |              |                 |              |                          |                                     |                             |
| C CREDITOR 11                                                                                                    |                                                                                                    |                                                  |                                                                                                   | DEB                                    | T BALANCES AT                                                                                                    | THE END OF TH                                | E MONTH (IN  | MELLION RUPIA   | 2.11         |                          |                                     |                             |
| I Identity N<br>o umber 11 Name 11                                                                                                    | elationshi Month -<br>P 11 11                                                                                                    | Month - 2<br>Ti                                  | Month - 3 M                                                                                       | onth - 4 Mar<br>Tá                     | nth - 5 Mon                                                                                                    | th 6 Mon                                     | th - 7 Mo    | nth - 8 Mo      | ith - 9 Mont | h - 10 Mont              | h - 11 Month - 1<br>2 Ti            | 2 Average                   |
|                                                                                                    |                                                                                                    |                                                  |                                                                                                   |                                        |                                                                                                    |                                              |              |                 |              |                          |                                     |                             |
| No data to display                                                                                                    |                                                                                                    |                                                  |                                                                                                   |                                        |                                                                                                    |                                              |              |                 |              |                          |                                     |                             |
|                                                                                                    | TOTAL 0,0                                                                                                    | 0,00                                             | 0,00                                                                                              | 0,00                                   | 0,00                                                                                                    | 0,00                                         | 0,00         | 0,00            | 0,00         | 0,00                     | 0,00 0,0                            | 0,00                        |
|                                                                                                    |                                                                                                    |                                                  |                                                                                                   |                                        |                                                                                                    |                                              | 10           |                 |              |                          |                                     |                             |
| A<br>C<br>D<br>EQUITY                                                                                                    |                                                                                                    |                                                  | EG                                                                                                | UITY BALANCES                          | AT THE END OF 1                                                                                                    | THE MONTH (IN                                | MILLION RUP  | AHI 11          |              |                          |                                     |                             |
| N N N N N N N N N N N N N N N N N N N                                                                                                    | Month - 2 M                                                                                                    | Mon<br>54                                        | th 4 Moral                                                                                        | Nont                                   | h-6 Mo<br>1                                                                                                    | nth - 7 A                                    | lanth - 8    | Month - 9<br>11 | Month - 10   | Month - 11               | Month - 12                          | Average 11                  |
|                                                                                                    |                                                                                                    |                                                  |                                                                                                   |                                        |                                                                                                    |                                              |              |                 |              |                          |                                     |                             |
|                                                                                                    |                                                                                                    |                                                  |                                                                                                   |                                        |                                                                                                    |                                              |              |                 |              |                          |                                     |                             |
| No data to display.                                                                                                    |                                                                                                    |                                                  |                                                                                                   |                                        |                                                                                                    |                                              |              |                 |              |                          |                                     |                             |
| No data to display.<br>TOTAL 0,00                                                                                                    | 0,00                                                                                                    | 0,00                                             | 0,00                                                                                              | 0,00                                   | 0,00                                                                                                    | 0,00                                         | 0,00         | 0,00            | 0,00         | 0,0                      | 0 0,00                              | 0,00                        |
| No data to display. TOTAL 0,08                                                                                                    | 0,00                                                                                                    | 0,00                                             | 0,00<br>Showing 0                                                                                 | 0,00<br>to 0 of 0 entries              | 0,00<br><< <                                                                                                    | 0,00<br>> >>                                 | 0,00<br>10 ~ | 0,00            | 0,00         | 0,0                      | 0 0,00                              | 0,00                        |
| No data to display.<br>TOTAL 0,00<br>C. CALCULATION OF DEBT TO EQ                                                                                                    | 0,00<br>DITAR YTIU                                                                                                    | 0,00                                             | 0,00<br>Showing 0                                                                                 | 0,00<br>to 0 of 0 entries              | 0,00<br><c c<="" td=""><td>0,00</td><td>0,00<br/>10 ~</td><td>0,00</td><td>0,00</td><td>0,0</td><td>0 0,00</td><td>0,00</td></c>                                        | 0,00                                         | 0,00<br>10 ~ | 0,00            | 0,00         | 0,0                      | 0 0,00                              | 0,00                        |
| No data to display.<br>TOTAL 0,00<br>C. CALCULATION OF DEBT TO EXP                                                                                                    | 0,00<br>UITY RATIO (DER)                                                                                                    | 0,00<br>Total aver                               | 0,00<br>Showing 0                                                                                 | 0,00<br>to 0 of 0 entries              | 0,00                                                                                                    | 0,00                                         | 0,00         | 0,00            | 0,00         | 0,0                      | 0 0,00                              | 0,00                        |
| No data to display.<br>TOTAL 0.00<br>C C CALCULATION OF DEBT TO EQU                                                                                                    | 0,00<br>UITY RATIO (DER)                                                                                                    | 0,00<br>Total avera<br>Bal                       | 0,00<br>Showing 0<br>age of Debt<br>ance                                                          | 0,00<br>to 0 of 0 entries              | 0,00<br>«c c                                                                                                    | 0,00<br>> >><br>0,00<br>0,00                 | 0,00         | 0,00<br>- = N/A | 0,00         | 0,0                      | 0 0,00                              | 0,00                        |
| No data to display.<br>TOTAL 0.00<br>C CALCULATION OF DEET TO EQUI-<br>DER Calculation                                                                                                    | 0,00<br>UITY RATIO (DER)                                                                                                    | 0,00<br>Total aver<br>Bal<br>Total avera<br>Bal  | a,00<br>Showing 0<br>age of Debt<br>ance<br>ge of Equity<br>ance                                  | 0,00<br>to 0 of 0 entries              | 0,00<br><c c<="" td=""><td>0,00<br/>&gt; &gt;&gt;<br/>0,00<br/>0,00</td><td>0,00</td><td>0,00<br/>- = N/A</td><td>0,00</td><td>0,0</td><td>0 0,00</td><td>0,00</td></c> | 0,00<br>> >><br>0,00<br>0,00                 | 0,00         | 0,00<br>- = N/A | 0,00         | 0,0                      | 0 0,00                              | 0,00                        |
| No data to display.<br>TOTAL 0.00<br>C CALCULATION OF DEET TO EQUI-                                                                                                    | 00,0<br>(RBC) CITAR YTIU                                                                                                    | 0,00<br>Total avera<br>Bal<br>Total avera<br>Bal | 0,00<br>Showing 0<br>age of Debt<br>ance<br>ge of Equity<br>ance                                  | 0,00<br>to 0 of 0 entries              | 0,00<br><c c<="" td=""><td>0,00</td><td>0,00</td><td>0,00<br/>- = N/A</td><td>0,00</td><td>0,0</td><td>0 0,00</td><td>0,00</td></c>                                     | 0,00                                         | 0,00         | 0,00<br>- = N/A | 0,00         | 0,0                      | 0 0,00                              | 0,00                        |
| No data to display.           TOTAL         0.00           V         C CALCULATION OF DEST TO EQUIDATION           DER Calculation         III. CALCULATION OF BORNOWING G                                                                                                    | 00,0<br>(830) 01748 YTU<br>=<br>T20                                                                                                    | 0,00<br>Total avera<br>Bal                       | age of Debt<br>ance<br>ge of Equity<br>ance                                                       | 0,00<br>to 0 of 0 entries              | 0,00<br>cc c                                                                                                    | 0,00                                         | 0,00         | 0.00<br>- = N/A | 0,00         | 0,0                      | 0 0,00                              | 0,00                        |
| No data to display.           TOTAL         0.00           V         C CALCULATION OF DEST TO EQUIDATION           DER Calculation         III. CALCULATION OF BORROWING COMPARED                                                                                                    | 90,0<br>(RBC) CITAR YTU<br>=                                                                                                    | 0,00<br>Total avera<br>Bal<br>Total avera<br>Bal | 0,00<br>Showing 0<br>age of Debt<br>ance<br>ge of Equity<br>ance                                  | 0,00<br>to 0 of 0 entries              | 0,00<br><c c<="" td=""><td>0,00</td><td>0,00</td><td>0.00<br/>- = N/A</td><td>0,00</td><td>0,0</td><td>0 0,00</td><td>0.00</td></c>                                     | 0,00                                         | 0,00         | 0.00<br>- = N/A | 0,00         | 0,0                      | 0 0,00                              | 0.00                        |
| No data to display.           TOTAL         0.00           V         C CALCULATION OF DEET TO EQI           DER Calculation         III. CALCULATION OF BORROWING CO           + Add                                                                                                    | 00,0<br>(RUC) OTTAR YTTU<br>=                                                                                                    | 0.00<br>Total aver<br>Bal<br>Total aver<br>Bal   | 0,00<br>Showing 0<br>age of Debt<br>ance<br>ge of Equity<br>ance                                  | 0,00<br>to 0 of 0 entries              | 0,00<br>(c c                                                                                                    | 0,00                                         | 0,00         | 0.00            | 0,00         | 0.0                      | o 0,00                              | 0.00                        |
| No data to display.           TOTAL         0.00           V         C CALCULATION OF DEET TO ROP           DER Calculation         III. CALCULATION OF BORROWING CO           #L. CALCULATION OF BORROWING CO         #L. CALCULATION OF BORROWING CO           #L. CALCULATION OF BORROWING CO         #L. CALCULATION OF BORROWING CO           #L. CALCULATION OF BORROWING CO         #L. CALCULATION OF BORROWING CO           #L. CALCULATION OF BORROWING CO         #L. CALCULATION OF BORROWING CO | 00,0<br>(RUC) OTTAR YTU<br>=<br>                                                                                                    | 0.00<br>Total aver<br>Bal<br>Total aver<br>Bal   | 0,00 Showing 0<br>Showing 0<br>age of Debt<br>ance<br>ge of Equity<br>ance<br>we of Debt Balances | 0,00 0.00 O entries                    | 0,00<br>cc c<br>=<br>Borrowing (                                                                                                    | 0,00<br>> >><br>0,00<br>0,00<br>0,00<br>     | 0,00<br>10 ~ | 0,00<br>- = N/A | 0,00         | 0,0<br>Antered InC       | o 0,00                              | 0.00                        |
| No data to display.           TOTAL         0.00           V         C CALCULATION OF DEST TO EQUIDATION           DER Calculation         III. CALCULATION OF BORROWING CO           III. CALCULATION OF BORROWING CO         4. Add           ACTION         C                                                                                                    | 0,00<br>(830) O(TAN YTTU<br>(830) O(TAN YTTU<br>(830) O(TAN YTTU<br>(830) O(TAN YTTU)<br>(830) O(TAN YTTU)<br>(830) O(TA                                                                                                    | 0.00<br>Total avera<br>Bal<br>Total avera<br>Bal | 0,00<br>Showing 0<br>age of Debt<br>ance<br>ge of Equity<br>ance                                  | 0,00 0.00 ontries                      | 0,00<br>cc c                                                                                                    | 0,00<br>> >><br>0,00<br>0,00<br>0,00<br>0,00 | 0,00<br>10 ~ | 0,00<br>- = N/A | 0,00         | 0.0<br>Interd in C       | 0 0,00<br>entering Costs That Tay   | 0.00<br>are not detectible  |
| No data to display.           TOTAL         0.00           V         C CALCULATION OF DEST TO EQUIDATION           DER Calculation         III. CALCULATION OF BORROWING OF           III. CALCULATION OF BORROWING OF         4.000           ACTION         C           ACTION         C           III. CALCULATION OF BORROWING OF         C                                                                                                    | 0,00 00,0 00,0 00,0 00,0 00,0 00,0 00,                                                                                                    | 0.00<br>Total avera<br>Bal<br>Total avera<br>Bal | 0,00<br>Showing 0<br>age of Debt<br>ance<br>ge of Equity<br>ance                                  | 0,00<br>0,00 O orthres                 | 0,00<br>cc c                                                                                                    | 0,00<br>2 22<br>0,00<br>0,00<br>0,00<br>0,00 | 0,00<br>10 ~ | 0,00<br>- = N/A | 0,00         | 0.0<br>Interd InC        | o q.co                              | 0.00<br>are not pointible   |
| No data to display.           TOTAL         0.00           V         C CALCULATION OF DEST TO EQI           DER Calculation         III. CALCULATION OF BORROWING CO           III. CALCULATION OF BORROWING CO         C           ACTION         C           ACTION         C           III. CALCULATION OF BORROWING CO         C                                                                                                    | 0,00<br>0,00<br>0,00 | 0.00<br>Total avera<br>Bal<br>Total avera<br>Bal | 0.00 Showing D<br>Showing D<br>age of Debt ance<br>ge of Equity<br>ance                           | 0,00 0 0 0 0 0 0 0 0 0 0 0 0 0 0 0 0 0 | 0,00<br>CC C<br>Bannowing (                                                                                                    | 0,00<br>2 22<br>0,00<br>0,00<br>0,00<br>0,00 | 0,00<br>10 ~ | 0,00<br>- = N/A | 0,00         | 0,0<br>6,0<br>0,0<br>0,0 | o q.co<br>annewing Casts Party<br>2 | 0.00<br>are not deslet film |

Gambar77. PERHITUNGAN DER

#### **Tim Penyusun**

#### **Penanggung Jawab** Dwi Astuti

**Koordinator** Agus Budihardjo Reko Anjariadi

#### Penulis

- Dedik Herry Susetyo
- Waluyo
- Arif Yunianto
- Dedi Kusnadi
- Eddy Triono
- Angga Sukma Dhaniswara
- Mohammad Lintang Theodikta
- Sigit Andrivanto
- Imaduddin Zauki
- Bima Pradana Putra
- M. Iqbal Rahadian Syaefudin
- Agus Susanto

#### Layout

- Adhi Triana Ahmad Nugraha
- Arif Nur Rokhman
- Agus Sugianto
- Angga Sukma Dhaniswara
- Muhammad Fadli
- Riesnanda Saptono Putro

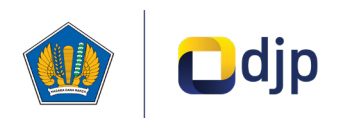

#### DIREKTORAT JENDERAL PAJAK KEMENTERIAN KEUANGAN REPUBLIK INDONESIA

#### ©2024

Direktorat P2Humas KPDJP Gedung Mar'ie Muhammad Lantai 16 Jl. Jenderal Gatot Subroto Kav.40-42 Jakarta Selatan

**BUKU MANUAL** 

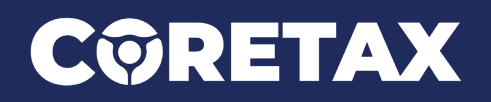

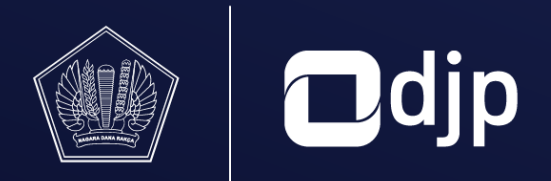

**DIREKTORAT JENDERAL PAJAK** KEMENTERIAN KEUANGAN REPUBLIK INDONESIA